# Marketing Cente User Guide

TAKE CONTROL OF YOUR LISTINGS

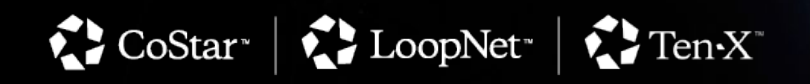

showcase

**city**feet

# Marketing Center User Guide

| 01 | Getting Started03        |
|----|--------------------------|
|    | Log In To Your Account04 |
|    | Create Your Profile05    |
|    | Assign a Listing Admin06 |

| 02 | Add/Edit Listings08             |
|----|---------------------------------|
|    | Add Your Listing09              |
|    | Features & Amenities10          |
|    | Add A Main Photo11              |
|    | Edit An Existing Listing12      |
|    | Change Listing Status13         |
|    | Change Available Space Status14 |
|    | Remove A Listing15              |

### **03** Managing Listing Exposure .....16

| Explosure Levels At A Glance | 17 |
|------------------------------|----|
| Upgrade A Listing            | 18 |
| Swap A Listing's Exposure    | 19 |

### **04** Managing Your Media .....20

| Add & Edit Documents              | 21 |
|-----------------------------------|----|
| Add Photos, Floor Plans, & Videos | 22 |
| Organize Documents2               | 23 |
| Access Secured Documents2         | 24 |
| Upload Secured Documents2         | 25 |
| Select Security Settings2         | 26 |

| 05  | Marketing Tools27                      |
|-----|----------------------------------------|
| ••• | Access Your Leads28                    |
|     | Create a CDX Mail Campaign29           |
|     | Create A Flyer/Brochure32              |
|     | View Listing Performance Report33      |
|     | A Closer Look At Display Advertising37 |
|     | Contact Targeting38                    |
|     |                                        |

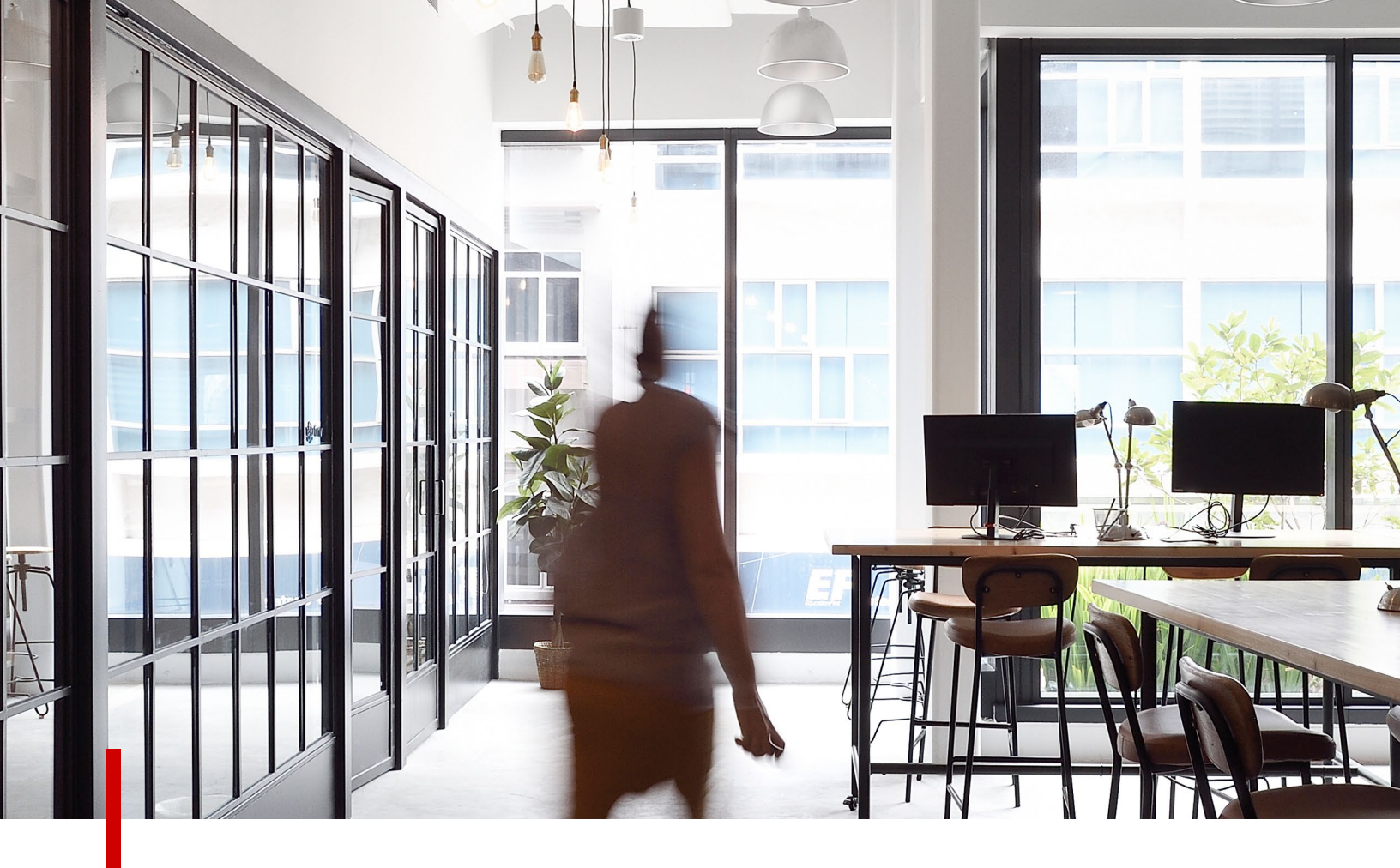

### **GETTING STARTED**

This guide will show you how to utilize key features within Marketing Center, maximize your marketing efforts and increase your listing exposure.

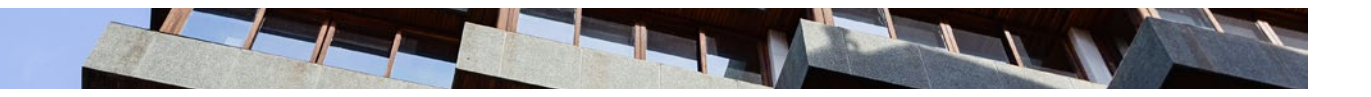

GETTING STARTED

### Log In To Your Account

- 1. Access your account through CoStar.com, LoopNet.com, or ListingManager.CoStar.com
- 2. On CoStar.com or LoopNet.com, click Log In in the top-right corner
- 3. ListingManager.CoStar.com will take you directly to a Log In window
- 4. You can always select the **Menu** dropdown on the left-hand side to find your **Marketing Center** dashboard and account **Shortcuts**

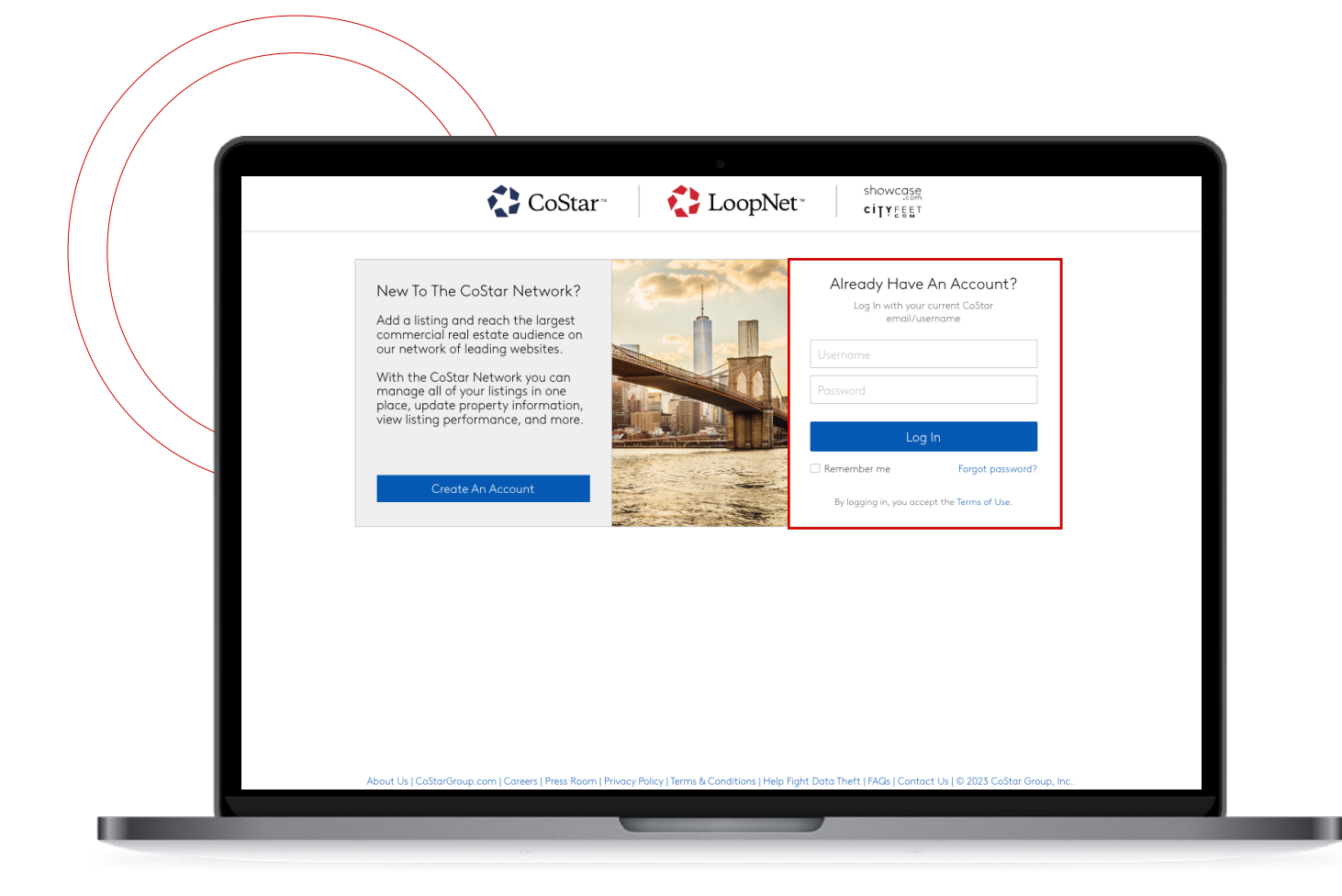

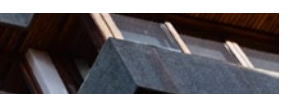

#### GETTING STARTED

### **Create Your Profile**

Build your professional brand with your broker profile page. Your profile is accessible via the LoopNet Broker Directory and features all of your active listings.

Your profile includes your industry focus, professional accomplishments and accreditations. Once updated, it requires zero maintenance, and your expertise will be exposed to millions of visitors each month.

- Click on My Profile from Menu on the left hand side of the page or navigate to the My Profile tab from Marketing Center
- 2. To make any desired updates to your **Profile**, including your professional biography, education, the market or property type in which you focus, your industry associations & honors:
  - a. Make your edits
  - b. Be sure to click **Save** on the top right corner

| Menu      | 🛟 CoSta                                  | r" 🔹 LoopNet                                                         | Ten-X <sup>*</sup> showcase<br>ciŢŸĘĘĘŢ | Sign Out Add a Listing                                                                                                    |  |
|-----------|------------------------------------------|----------------------------------------------------------------------|-----------------------------------------|----------------------------------------------------------------------------------------------------|--|
| Marketing | g Center MY LISTINGS LI                  |                                                                      | NS CDX MAIL                             |                                                                                                    |  |
| Edit Pro  | ofessional Profile<br>Company Experience | CRE Focus Associations                                               | Links                                   | Save                                                                                                    |  |
|           | Basic Information<br>Profile Photo       | First Name Title Primary Role*Select Primary Role                    | Last Name<br>REQUEST UPDA               | Complete your profile!<br>Join hundreds of thousands of<br>CRE professionals to win new<br>business, exchange ideas and<br>opportunities, and connect with<br>commercial real estate<br>participants. |  |
|           | DELETE PHOTO                             | e.g. Specializing in Santa  <br>140 character limit<br>Office Phone* | Monica Office Leasing                   |                                                                                                    |  |

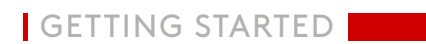

### Assign a Listing Admin

Assign a listing admin to update/edit your listings and access marketing tools to send out email campaigns, create flyers and reports on your behalf, and more.

- 1. In the menu on the left corner, select the Admins tab
- 2. Click on Add an Admin from Your Firm
- 3. Enter the name of your admin
- 4. Select your admin's name if it populates
- 5. If you don't find the person you are looking for:
  - a. Type his or her name in the Admin from Your Firm box
  - b. Click Create New Listing Admin
  - c. Complete the fields with the new admin information
- 6. Click Done
- 7. To remove an admin, click the Remove button next to the admin's name and contact details

| ≡ Menu       | CoStar-                                     | 🛟 LoopNet-                       | CTen-X           | showcase<br>ciTYEEET | Sign Out          | Add     |  |
|--------------|---------------------------------------------|----------------------------------|------------------|----------------------|-------------------|---------|--|
| Marketing Ce | NTEP MY PROPERTIES MY LIST                  | INGS LISTING PLAN MY PR          | OFILE ADMINS CDX | MAIL                 |                   | -       |  |
|              | Admins<br>Add admins that can access and ed | it your listings and properties. |                  | Add an admi          | in from your firm |         |  |
|              | Stephanie Adoms<br>Sr. Brokerage Specia     | list, Cushman & Wakefield        |                  | REMOVE               |                   |         |  |
|              | Diana Hernandez<br>Brokerage Coordina       | tor, Cushman & Wakefield         |                  | REMOVE               |                   |         |  |
|              |                                             |                                  |                  |                      |                   |         |  |
|              |                                             |                                  |                  |                      |                   |         |  |
|              |                                             |                                  |                  |                      |                   |         |  |
|              |                                             |                                  |                  |                      |                   |         |  |
|              |                                             |                                  |                  |                      |                   | () Help |  |

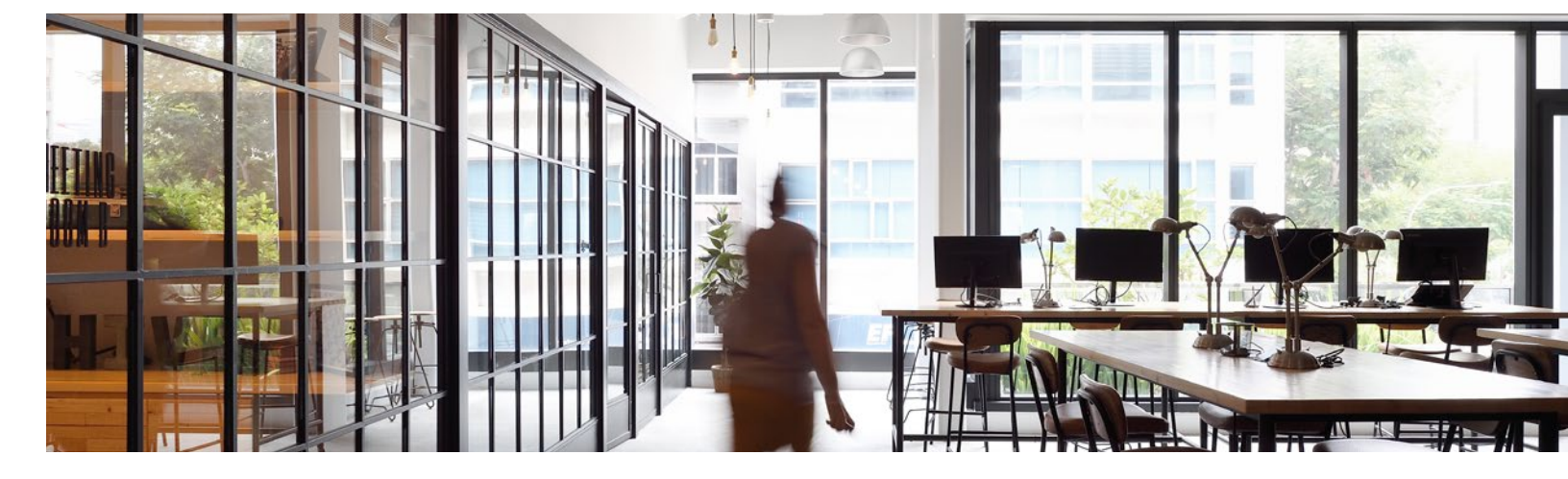

## Assign a Company Admin

A company admin is assigned to manage all the listings at a specific office location. They will be able to update/edit all the listings, use all the marketing tools for any broker at that location, and view activity for all listings at the company.

If you want to assign a company admin for your company, please contact your CoStar researcher.

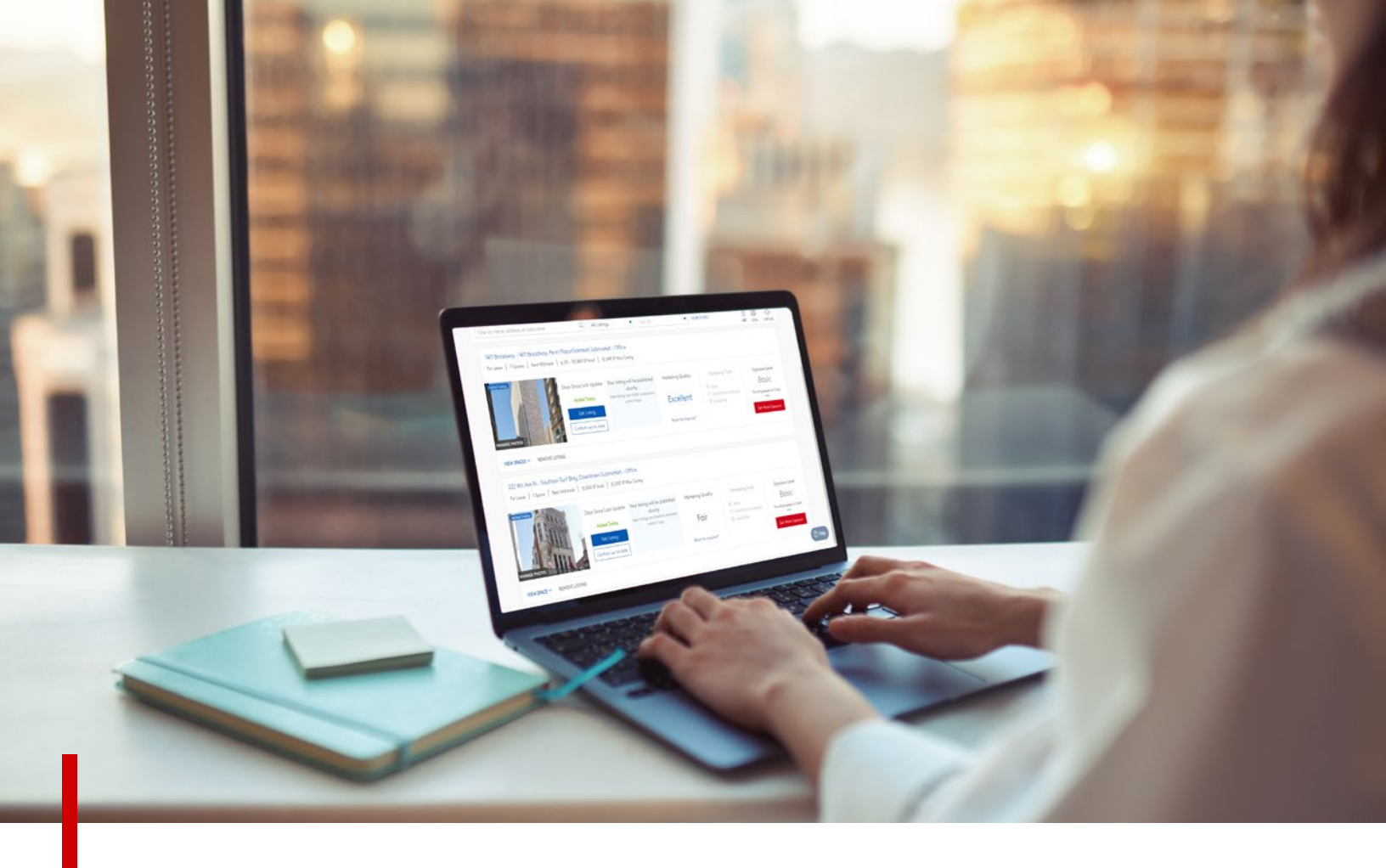

Listing on LoopNet gives you access to the most powerful commercial real estate audience online. Marketing Center puts you in control of your listing, letting you manage your information and exposure across our network of sites including CoStar, LoopNet, CityFeet and Showcase.

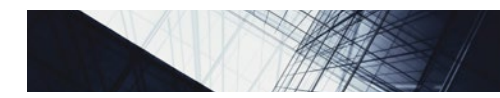

### How To Add Your Listing

- 1. On the upper right-hand corner click Add a Listing
- 2. Select For Sale or For Lease
- 3. Select the type of listing you would like to list
- 4. In the text box, type the address of your building. Any known properties will automatically populate. You can also search for your listing on the map, by clicking on **Search by Map**
- 5. Once you've found your property, click **Yes, This is My Property**
- 6. Complete the required fields, and click **Continue**
- 7. Select an address, using either Change Entered Address or Use Suggested Address
- 8. You will now be redirected to the listing editor where you can complete the entry of your listing details
- 9. Click Submit to publish your listing

#### NOTE

To help ensure accuracy in the CoStar database, listings that are not updated or verified at least once every 75 days will be removed.

Basic listings are only exposed to the professional audience using CoStar.

Allow up to an hour for your new listing or changes to an existing listing to appear on our network.

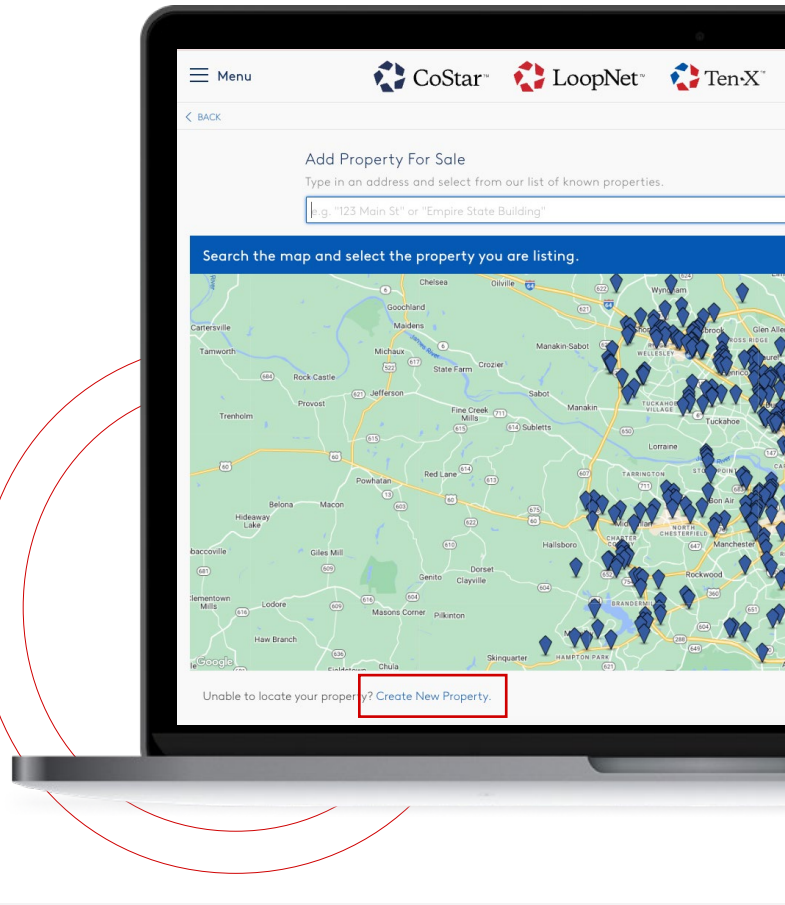

 Ensuring your listings are accurate and up-to-date
 guarantees the most relevant information is in front of the right dealmakers and helps your deals close more quickly.

### Features & Amenities

- 1. In the menu on the left corner, select Marketing Center
- 2. Click the listing you would like to edit
- 3. Scroll down until you see **Property**
- 4. For a property: Click Features, click on the toggle and select your amenities, click Save
- 5. For a space: Select the space you want to edit, click **Amenities**, click on the toggle and select your amenities, click **Save**

| SACK TO MY PROPERTIES                                               |                                                                            |                                          |                                     | < PREV   NEXT >                                                  |
|---------------------------------------------------------------------|----------------------------------------------------------------------------|------------------------------------------|-------------------------------------|------------------------------------------------------------------|
| 3550 Odessa Way, Aurora, CO 8<br>Listing Space Details Taxes & Opex | 80011-8168<br>Photos Property Highlights                                   | Tenants Contacts                         |                                     | 108 days since lost update                                       |
| Drive Ins                                                           | Docks                                                                      | Cross Docks                              | Levelators                          | Listing Completeness                                             |
| Power                                                               | Rail Access                                                                | Cranes                                   | Truck Wells                         |                                                                  |
| 600a/277-480v 3p 🔻                                                  | Yes No                                                                     |                                          | Select 💌                            | Add Details to Increase<br>Exposure!<br>Complete listings get 4x |
| APN/Parcel ID                                                       |                                                                            | Utilities                                |                                     | more exposure than<br>incomplete listings. Fill in all           |
| 1821-26-0-13-001                                                    | •                                                                          | Gas (Natural), Heating (Gas)             | , Sewer (City), Water (City), Ligh▼ | isting details to maximize<br>exposure.                          |
| Features                                                            |                                                                            |                                          |                                     | The following key fields are<br>missing from your listing:       |
| Commuter Rail × Shallow Bay                                         | × Yard × Storage Space × A                                                 | ir Conditioning ×                        |                                     | RENT                                                             |
| Property Description<br>Property Description                        |                                                                            |                                          |                                     |                                                                  |
| 3550 Odessa Way presents the o<br>connectivity.                     | apportunity for a comprehensive inc                                        | dustrial focus with efficient warehousin | ng capabilities and superior        |                                                                  |
| The Aurora, Colorado, facility offi                                 | fers a 94,659-square-foot space wit<br>8,371-square-foot, two-story office | th recently completed tenant-ready im    | provements. Organizations have      | () Help                                                          |
| The sector sector is a sector is                                    | boasts 40-foot by 30-foot column                                           | soacing one rame draw-in pipe dock       | doors with levelers, three recessed |                                                                  |

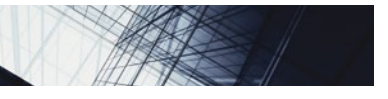

### How To Select A Main Photo

- 1. In the menu on the left corner, select Marketing Center
- 2. Click the listing you would like to edit
- 3. Scroll down until you see Property Photos, Floor Plans, & Videos
- 4. Click Manage Attachments
- 5. Select the photo you want as the Main Photo
- 6. Drag and drop this photo to the first position (the far left, in front of all the other photos)
- 7. Make sure, the Main Photo blue text box appears on the photo you selected
- 8. Click Save & Exit

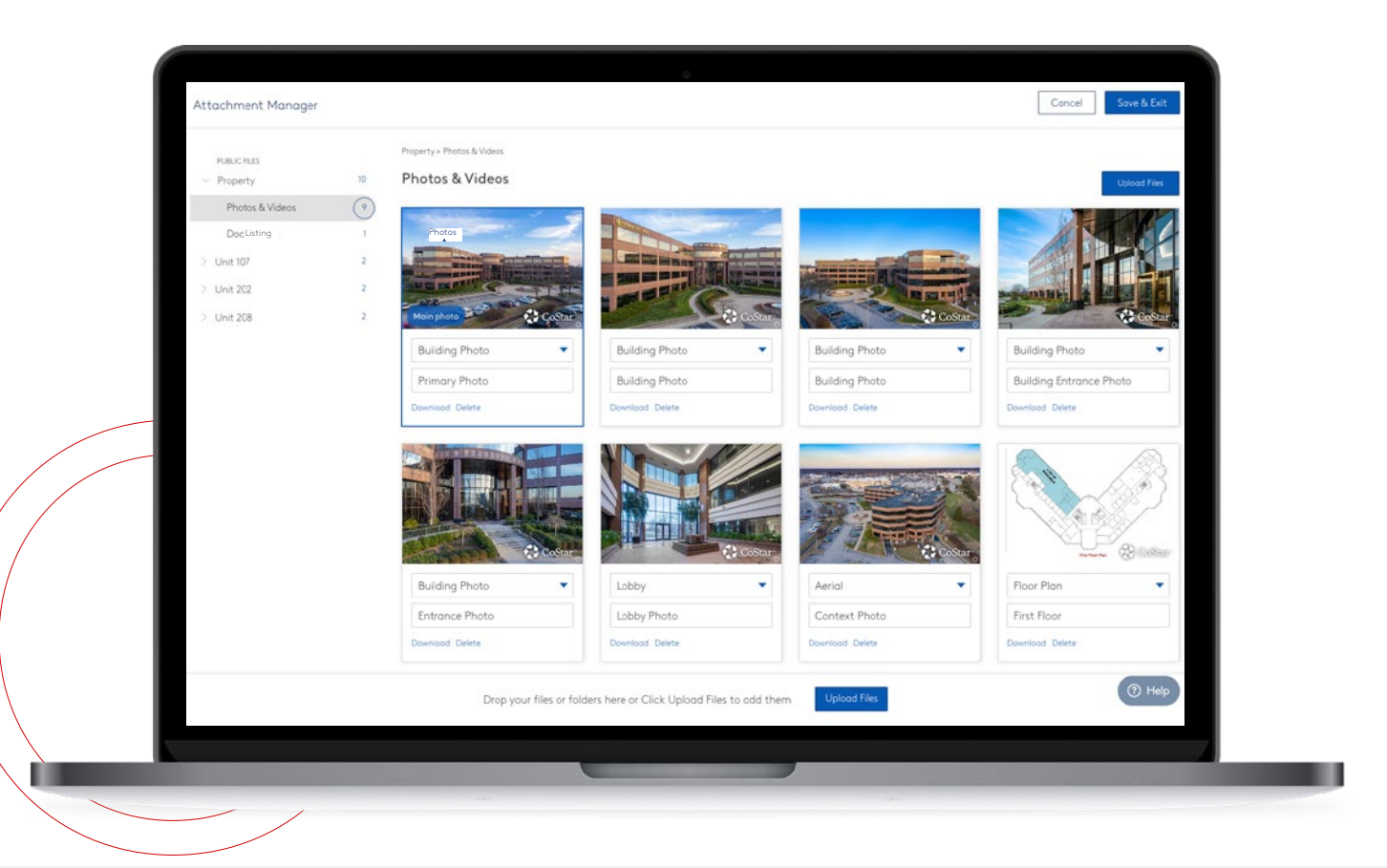

### How To Edit An Existing Listing

- 1. In the menu on the left corner select Marketing Center
- 2. From the **My Listings** tab, click on **Edit Listing** for the listing you would like to edit
- 3. Make your desired edits and click Save

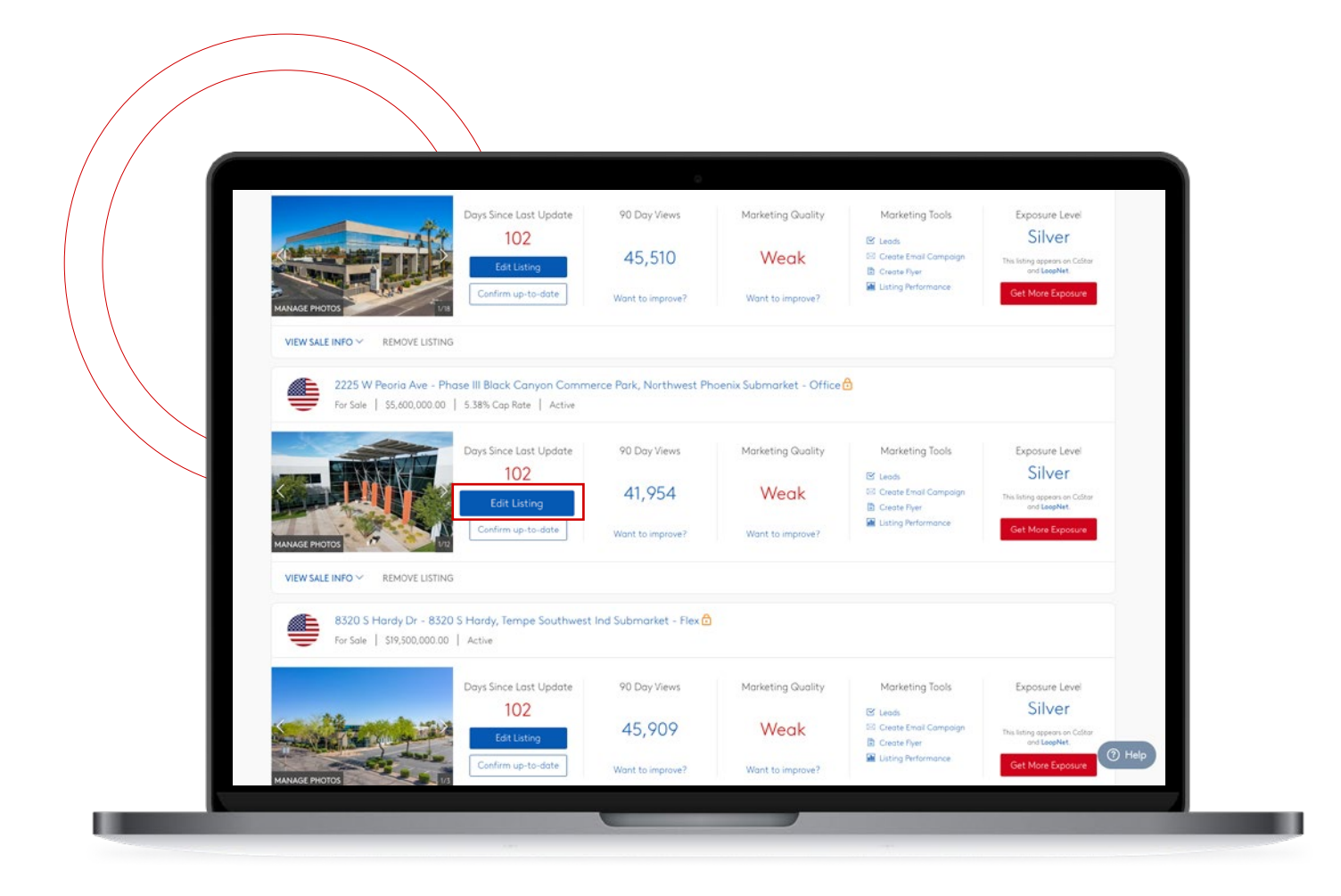

### How To Change A Sale Listing Status

- 1. In the menu on the left corner select Marketing Center
- 2. From the My Listings tab, click on Edit Listing for the listing you would like to edit
- 3. In the first section of your listing detail, click on the drop down under Status
- 4. Choose your listing status: select either Active, Escrow, Under Contract, or Sold
- 5. Complete the series of fields required
- 6. Click Save

| ₩enu                              | CoSta CoSta                                          | r 🔹 🛟 LoopNe                  | et™ showcase<br>cityfeer          |
|-----------------------------------|------------------------------------------------------|-------------------------------|-----------------------------------|
| K BACK TO MY LISTINGS             |                                                      |                               |                                   |
| 1450 Scot<br>Freestanding R       | et Blvd, Decatur, GA<br>etail C1 For Sale. EDIT NAME | 30030                         | \$ 53,940<br>Potential Commission |
| Listing Sale Documents Photos     | Property Highlights Tenants Fi                       | nancials Contacts             |                                   |
| Listing                           |                                                      |                               |                                   |
| Status                            | Commission                                           | Procurement Fee               | Listing Expiration                |
| Active                            |                                                      |                               | 08/06/2018                        |
| Select                            | Will not be published.                               |                               |                                   |
| Active                            |                                                      |                               |                                   |
| Escrow                            | Price                                                | Cap Rate                      | NOI                               |
| Sold                              | \$ 899,000                                           |                               |                                   |
| SE Owner Can Occupy*              | Occupancy*                                           | Sale Conditions               |                                   |
| 2,316 SF                          | Available 02/04/2018                                 | Building in Shell Condition   | x r                               |
|                                   | REQUEST UPDATE                                       |                               |                                   |
| Sale Notes                        |                                                      |                               |                                   |
| This freestanding retail building | is located near the intersection of Sc               | ott Blvd. and N Decatur Rd. a | ind nearby major new devel        |
|                                   |                                                      |                               |                                   |
| _                                 |                                                      |                               |                                   |
|                                   |                                                      |                               |                                   |
| -                                 |                                                      |                               |                                   |

### How To Change An Available Space Status

- 1. In the menu on the left corner select Marketing Center
- 2. From the My Listings tab, click on Edit Listing for the listing you would like to edit
- 3. Click on **Remove** for the space you would like to update
- 4. Choose the applicable space status: Leased or Withdrawn
- 5. If Leased has been selected, complete the required fields
- 6. Click Done

| Menu                                      | 🛟 CoStar 🔹 🛟                                                         | LoopNet 🕺 🦸                       | Ten•X                  | showc <u>ase</u><br>cityfeet      |                  | Sign Out Add                                                                                                    |   |
|-------------------------------------------|----------------------------------------------------------------------|-----------------------------------|------------------------|-----------------------------------|------------------|----------------------------------------------------------------------------------------------------|---|
| SACK TO MY PROPERTIES                     |                                                                      |                                   |                        |                                   |                  | < PREV   NEXT >                                                                                                    |   |
| 202<br>Centu                              | 0 Century Center Blvd, I<br>Jry Business Park - 2 - Century Business | rving, TX 7506<br>Park edit name  | 52-4905                | \$0.00<br>Potential Commissio     | n (i)            | 152 days since last update       Save       Confirm up-to-date                                                                                                    |   |
| Listing Space Details To                  | axes & Opex Photos Property Highlights                               | Tenants Contacts                  |                        |                                   |                  |                                                                                                    |   |
| Listing                                   | Commission                                                           | Procurement                       |                        | Listing Expiration                |                  | Listing Completeness                                                                                                    |   |
| Direct                                    | <ul> <li>▼</li> <li>%</li> </ul>                                     | %                                 | ee                     | MM/DD/YYYY                        | 曲                | 7070                                                                                                    |   |
|                                           | Will not be publish                                                  | rd.                               | Will not be published. | W9// n                            | ot be published. |                                                                                                    |   |
| Available Spaces Floor & Suite Ist ISpace | Space Available Bidg Contig<br>23,700 SF 23,700 SF<br>23,700 SF      | Use<br>Industrial                 | Rent                   | Add Anot<br>Status<br>Active COPY | her Space        | Add Details to Increase<br>Exposure<br>Complete listings get 4x<br>more exposure than<br>incomplete listings. Fill in all<br>listing details to maximize<br>exposure. | l |
| Taxes & Operatin<br><sub>Year</sub>       | g Expenses<br>Taxes SF/Yr                                            | <ul> <li>Other Expense</li> </ul> | rs SF/Yr▼              | Total                             |                  | SPACE ATTACHMENT                                                                                                    |   |
| 2023                                      |                                                                      | \$                                |                        |                                   |                  |                                                                                                    |   |
|                                           |                                                                      |                                   |                        |                                   |                  |                                                                                                    |   |

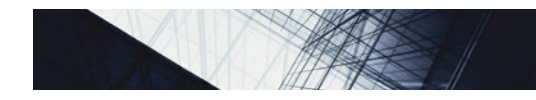

### How To Remove A Listing

- 1. In the menu on the left corner select Marketing Center
- 2. From the **My Listings** tab, click on **Remove Listing** beneath the listing you would like to remove
- 3. Select the reason the listing is being removed
- 4. Follow the prompts to provide details regarding the sale or lease transaction if applicable
- 5. Click Done

P Vou can also remove listings and update space/unit statuses directly from the My Listings tab by clicking on Remove Listing or expanding the sale information (View Sale Info) or lease information (View Lease Info)

|                                                       | Days Since Last Update<br>102<br>Edit Listing<br>Confirm up-to-date | 90 Day Views<br>28,753<br>Want to improve? | Marketing Quality<br>Weak<br>Want to improve? | Marketing Tools<br>Create Email Compaign<br>Create Envir<br>Create Fiver<br>Listing Performance | Exposure Level<br>Silver<br>The leting appears on Coltar<br>and Leophiel<br>Cet More Exposure  |  |
|-------------------------------------------------------|---------------------------------------------------------------------|--------------------------------------------|-----------------------------------------------|-------------------------------------------------------------------------------------------------|------------------------------------------------------------------------------------------------|--|
| VIEW SALE INFO V REMOVE LISTING                       |                                                                     |                                            |                                               |                                                                                                 |                                                                                                |  |
| 5801 N Pima Rd - Chap<br>For Sale   \$35,450,000.00   | arral Commerce Center III,<br>  8% Cap Rate   Active                | Scottsdale South Subm                      | arket - Office 🔂                              |                                                                                                 |                                                                                                |  |
| MANAGE PHOTOS                                         | Days Since Last Update<br>102<br>Edit Listing<br>Confirm up-to-date | 90 Day Views<br>32,541<br>Want to improve? | Marketing Quality<br>Weak<br>Want to improve? | Marketing Tools<br>Leads<br>Create Email Compaign<br>Create Pyer<br>Listing Performance         | Exposure Level<br>Silver<br>Pris lang appears on Californ<br>or Laposteri<br>Cet More Exposure |  |
| VIEW SALE INFO V REMOVE LIS                           | TING                                                                |                                            |                                               |                                                                                                 |                                                                                                |  |
| 5601 N Pima Rd - Bldg /<br>For Sale   \$33,170,000.00 | A, Scottsdale South Subma<br>  8% Cap Rate   Active                 | ket - Office 🗇                             |                                               |                                                                                                 |                                                                                                |  |
|                                                       | Days Since Last Update                                              | 90 Day Views                               | Marketing Quality                             | Marketing Tools                                                                                 | Exposure Level                                                                                 |  |

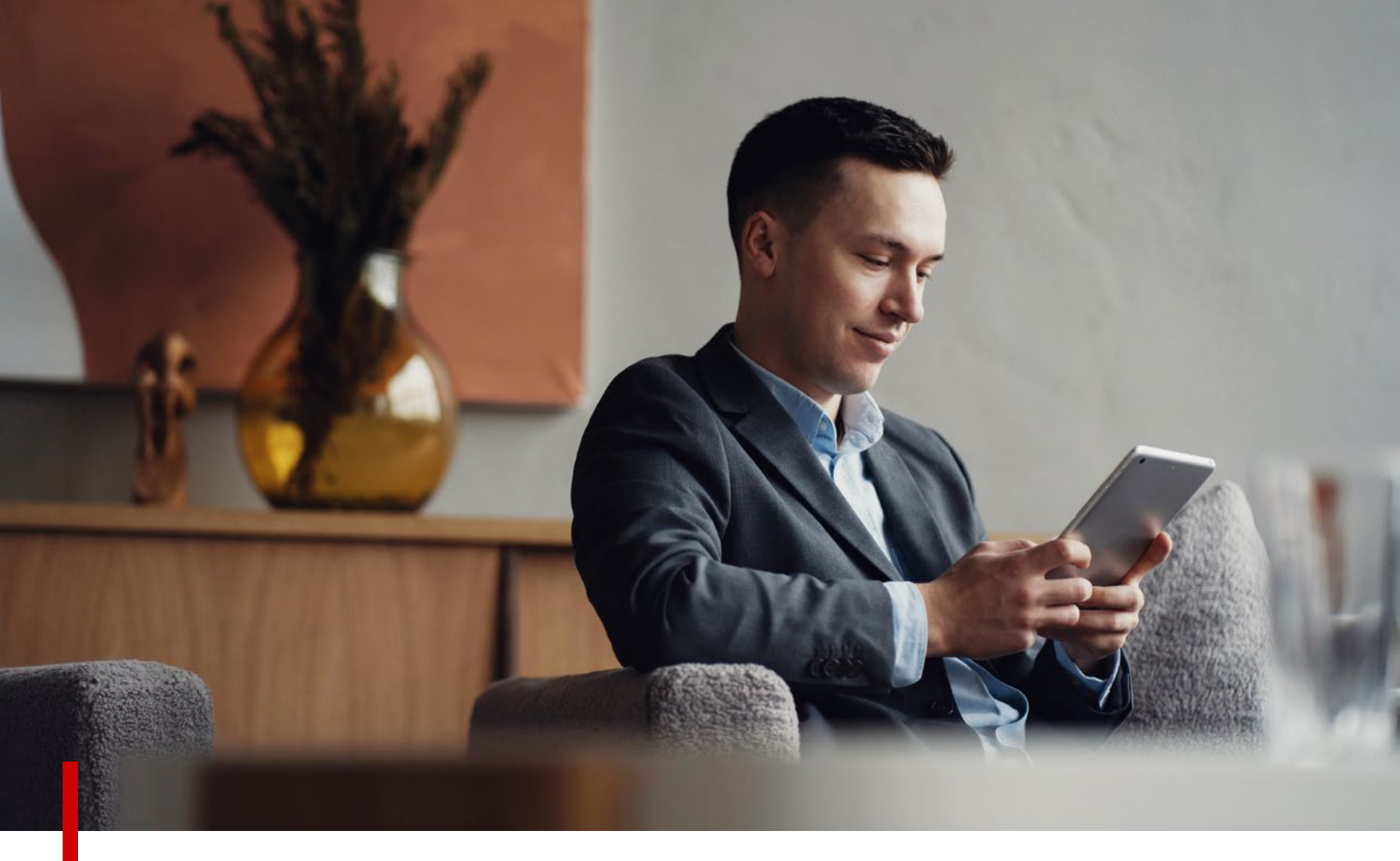

### MANAGE LISTING EXPOSURE

Manage your listing's exposure across our entire network. Basic listings are shown only on CoStar, to **188K** professionals. Silver, Gold, Platinum and Diamond listings are displayed on CoStar, LoopNet, CityFeet and Showcase and on our exclusive partner websites.

#### MANAGING LISTING EXPOSURE

### Exposure Levels At A Glance

| LoopNet exposure + listing features        | DIAMOND         | PLATINUM        | GOLD            | SILVER          | BASIC |
|--------------------------------------------|-----------------|-----------------|-----------------|-----------------|-------|
| Exposure                                   | Up to 1,150x    | Up to 300x      | Up to 56x       | Up to 12x       | 1x    |
| Placement in search results                | 1 <sup>st</sup> | 2 <sup>nd</sup> | 3 <sup>rd</sup> | 4 <sup>th</sup> | _     |
| Property retargeting ads                   | •               | •               |                 |                 |       |
| Prospect match targeting ads               | •               | •               |                 |                 |       |
| Contact upload targeting ads               | •               | •               |                 |                 |       |
| Broker logo in search results              | •               | •               |                 |                 |       |
| Exposure on CityFeet and Showcase          | •               | •               | •               |                 |       |
| Exposure on newspaper partner sites        | •               | •               | •               | •               |       |
| CoStar exposure to professional network    |                 |                 |                 |                 |       |
| Listed in CoStar search results            | •               | •               | •               |                 |       |
| Priority sorting in search results         | •               | •               |                 |                 |       |
| CoStar home page and banner ads            | •               | •               |                 |                 |       |
| CoStar banner ads in additional submarkets | •               |                 |                 |                 |       |
| Placement in CoStar's newsletters          | •               | •               |                 |                 |       |
| Media packages                             |                 |                 |                 |                 |       |
| Professional photo shoot                   | •               | •               | •               |                 |       |
| Aerial drone photography                   | •               | •               | •               |                 |       |
| 3D virtual tours                           | Up to 4         | Up to 2         |                 |                 |       |
| HD video tours                             | •               |                 |                 |                 |       |
| Custom content                             |                 |                 |                 |                 |       |
| Custom curated content                     | •               | •               | •               |                 |       |
| Broker branding and bios                   | •               | •               |                 |                 |       |
| About the owner, owner logo *              |                 | •               |                 |                 |       |
| Neighborhood description                   | •               | •               |                 |                 |       |

\* Diamond and Platinum also offer the owner the ability to display other properties in their portfolio.

#### MANAGING LISTING EXPOSURE

### How To Upgrade A Listing

- 1. In the menu on the left corner, select Marketing Center
- 2. Locate the listing you want and select Get More Exposure to the right of the listing
- 3. Select the level of added exposure you want to give your listing and complete the purchase by following the prompts to complete your upgrade

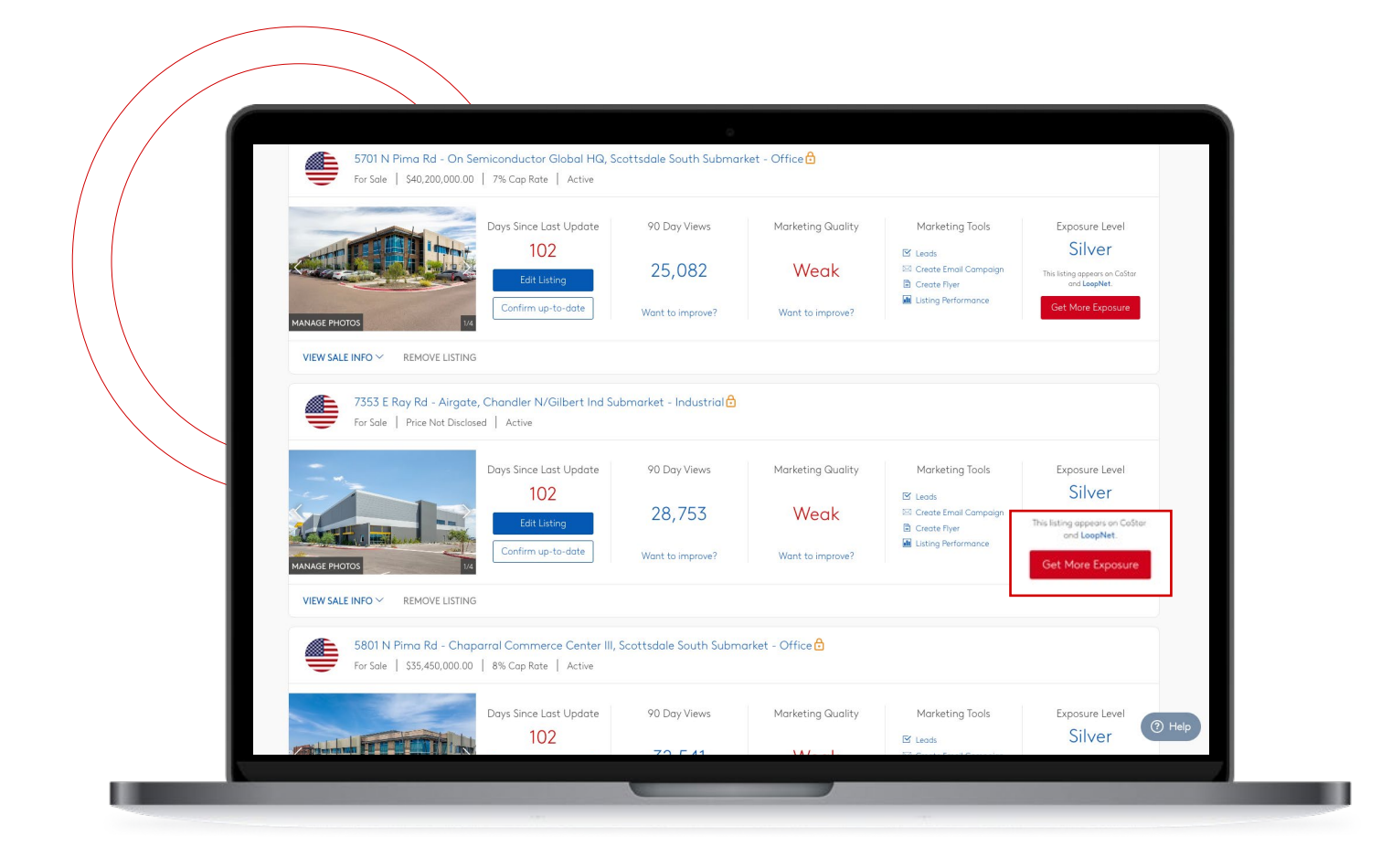

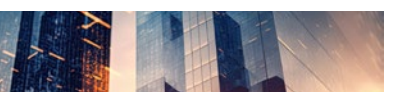

#### MANAGING LISTING EXPOSURE

### How To Swap A Listing's Exposure

If you need to reallocate a Silver slot to a new listing you can use the **Swap** feature.

#### Available for Premium Plan Subscribers Only

- 1. In the menu on the left corner, select Marketing Center
- 2. On the top of the page, click on Swap Listings
- 3. Select the **Basic Listing** you would like to upgrade in the first box
- 4. Select the Silver Listing you would like to downgrade in the second box
- 5. Click Swap Listings

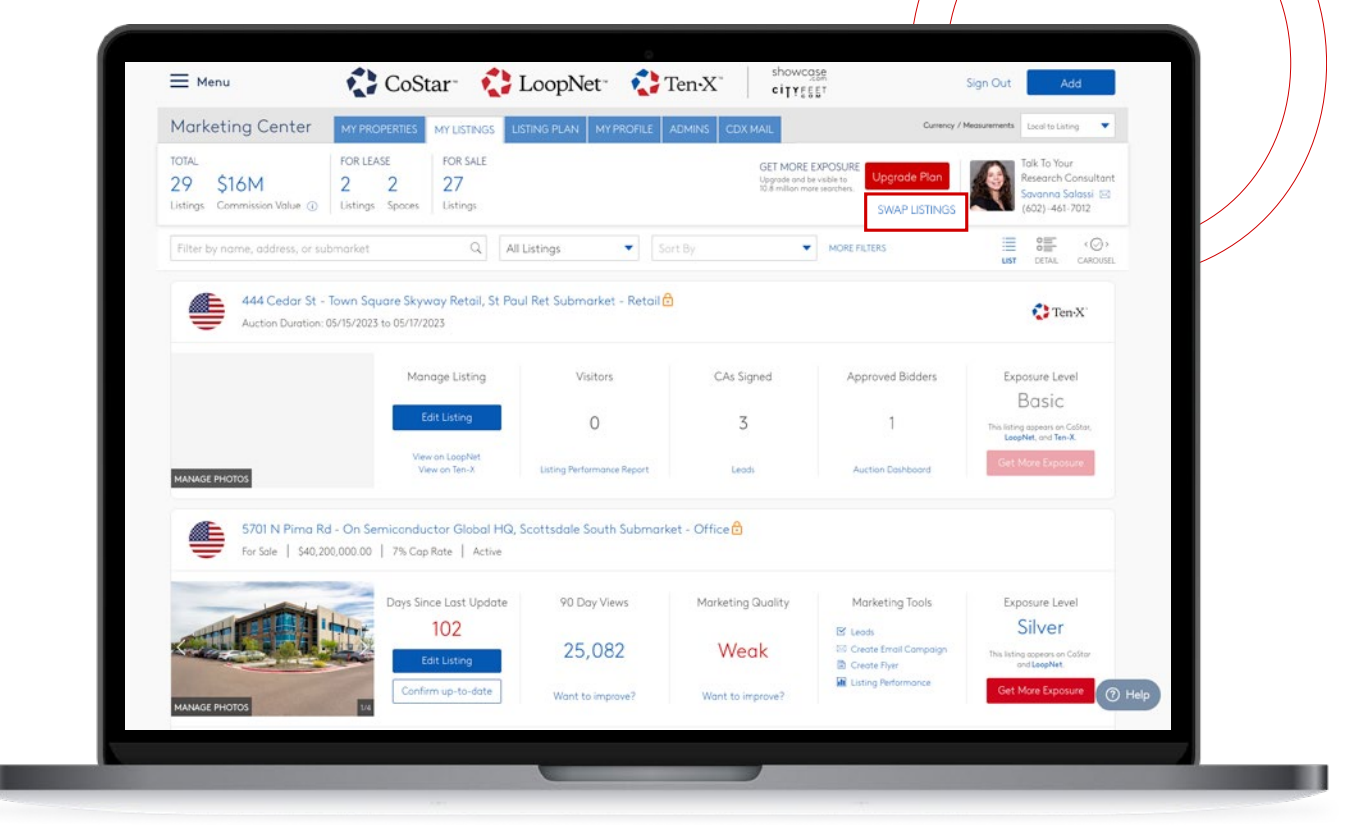

#### NOTE

When you downgrade a listing to Basic, it is no longer displayed on LoopNet, CityFeet, and Showcase. Any links previously created or shared for this listing will no longer be accessible to non-CoStar subscribers.

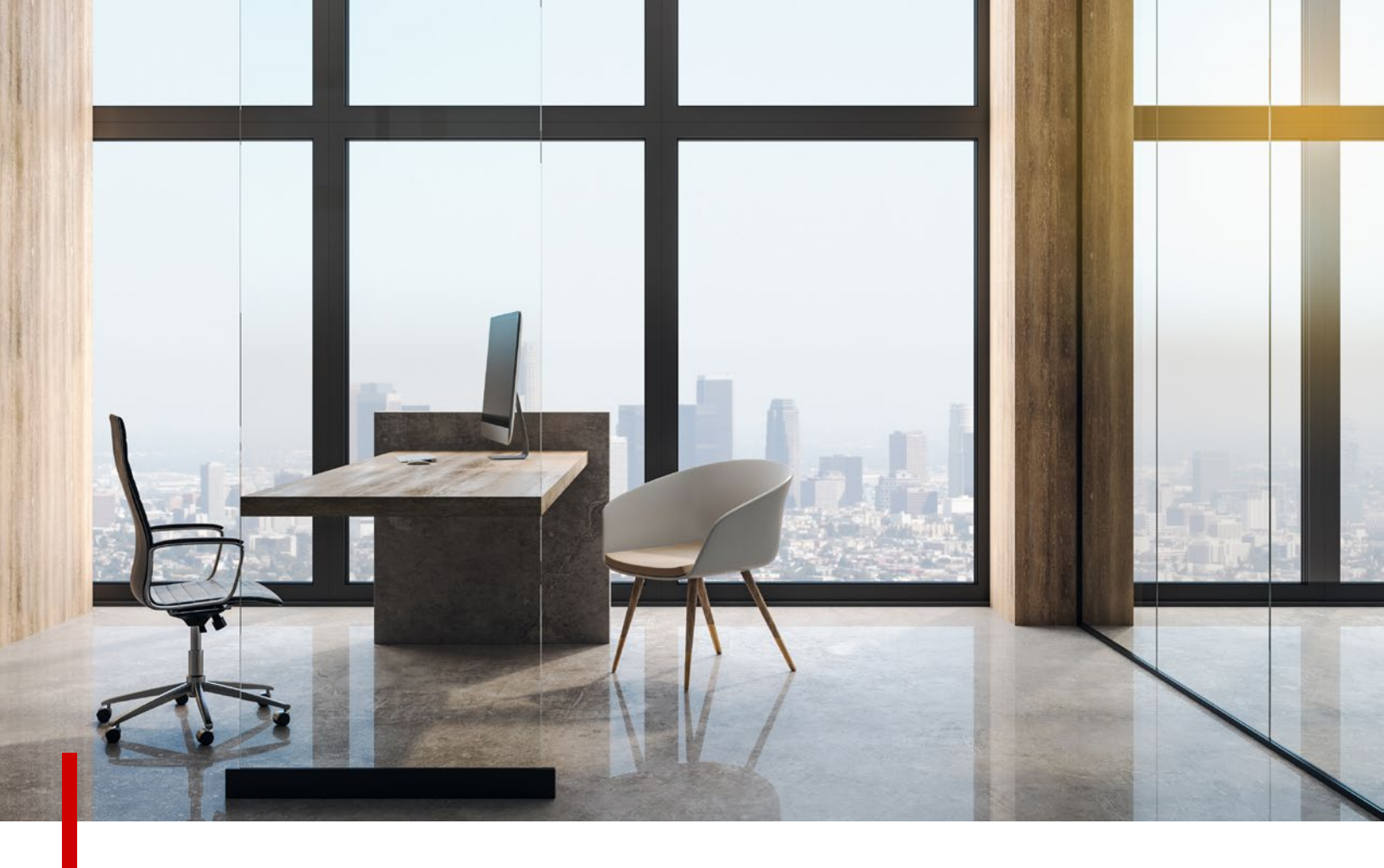

Listing on LoopNet gives you access to the most powerful commercial real estate audience online. Marketing Center puts you in control of your listing, letting you manage your information and exposure across our network of sites including CoStar, LoopNet, CityFeet and Showcase.

### How To Add & Edit Documents

- 1. In the menu on the left corner, select Marketing Center
- 2. Click the listing you would like to edit
- 3. To add new brochures and other documents:
  - a. Scroll down until you see
    - Brochures & Other Documents
  - b. Click Manage Documents
  - c. Click Add Brochures & Other Documents
  - d. Select the document(s)
  - e. Click Open

TIP You can select and upload more than one file at a time by dragging them into the Add Brochures & Other Documents space or by holding down Ctrl when selecting the files

| K BACK TO MY LISTINGS            |                                                               |                    | < PREV NEXT >                                                                |
|----------------------------------|---------------------------------------------------------------|--------------------|------------------------------------------------------------------------------|
| 5701 N Pima Rd & Loop 101, Scott | sdale, AZ 85250                                               |                    | 102 days since last update                                                   |
| Listing Sole Documents Photos    | Property Secure Information Financials Tenants Highlights Con | tocts              |                                                                              |
| Brochures & Other Docume         | ents                                                          | Manage Documents   | Listing Completeness                                                         |
|                                  |                                                               |                    |                                                                              |
|                                  | BROCHURES & OTHER DOCUMENTS<br>or drag and drop here.         |                    | Add Details to Increase<br>Exposure!                                         |
|                                  |                                                               |                    | Complete listings get <b>4x</b><br>more exposure than                        |
| Property Photos, Floor Plan      | ıs, & Videos                                                  | Manage Attachments | incomplete listings. Fill in all<br>listing details to maximize<br>exposure. |
| 1000                             | E LAND S MAN                                                  |                    | The following key fields are                                                 |
|                                  |                                                               |                    | SALE ATTACHMENT<br>MAJOR TENANTS                                             |
| Primary Photo                    | Building Photo Building Photo                                 | Building Photo     |                                                                              |
| Property                         |                                                               |                    |                                                                              |
| Property Type                    | Secondary Type                                                |                    |                                                                              |
| Office                           | Select                                                        |                    |                                                                              |
| REGUEST                          | UPDATE                                                        |                    | (D) Hele                                                                     |

#### NOTE

For property for lease: you can add brochures and attachments to either the space or the property level

For condos: documents can only be added at the unit level

### How To Add Photos, Floor Plans, & Videos

- 1. In the menu on the left corner, select Marketing Center
- 2. Click the listing you would like to edit
- 3. To add new property photos, floor plans, and videos:
  - a. Scroll down until you see Property Photos, Floor Plans, & Videos
  - b. Click Manage Attachments
  - c. Click Add Photos, Floor Plans, & Videos
  - d. Select the document(s)
  - e. Click Open
  - f. Click Done

NOTE

You have the option to either upload photos from your computer or images from the CoStar library

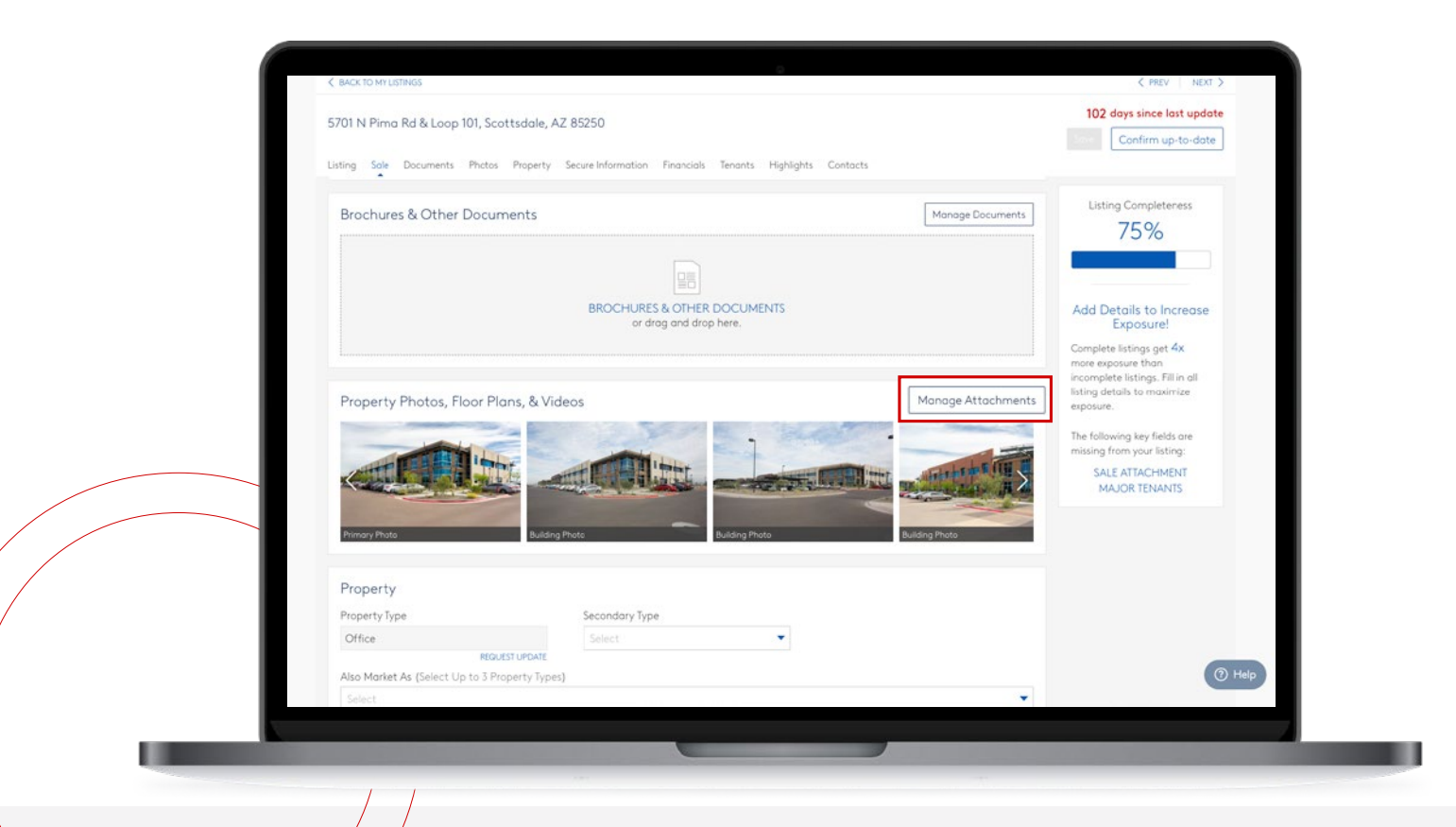

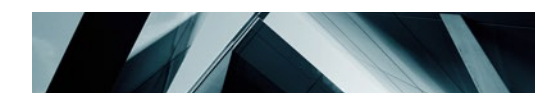

### How To Organize Documents

- 1. In the menu on the left corner, select Marketing Center
- 2. Click the listing you would like to edit
- 3. Scroll down until you see Brochures & Other Documents
- 4. Click Manage Documents
- 5. On the top section of the page select All
- 6. Drag and drop the documents to organize them in your preferred order
- 7. Click Done

|                               |                      |              |                                   | and and the second |              |
|-------------------------------|----------------------|--------------|-----------------------------------|--------------------|--------------|
| PUBLIC FILES                  | Property > Documents |              |                                   |                    |              |
| <ul> <li>Property</li> </ul>  | B Documents          |              |                                   |                    | Upload Files |
| Photos & Videos<br>Documents  | 18                   |              |                                   |                    |              |
| SECURE PILES                  |                      |              |                                   |                    |              |
| <ul> <li>Data Room</li> </ul> |                      | Drag and dra | op your brochures and documents h | cro                |              |
| 🗀 Offering Memorandun         | 10 C                 |              |                                   |                    |              |
| 🗀 Market Information          |                      |              |                                   |                    |              |
| Operating and Financi         | ols                  |              |                                   |                    |              |
| Purchase Agreement            | 1                    |              |                                   |                    |              |
| Third Party Reports           |                      |              |                                   |                    |              |
| Title and Insurance           |                      |              |                                   |                    |              |
| Miscellaneous                 |                      |              |                                   |                    |              |
| Investigations                |                      |              |                                   |                    |              |
| _                             |                      |              |                                   |                    |              |
|                               |                      |              |                                   |                    |              |
|                               |                      |              |                                   |                    |              |
|                               |                      |              |                                   |                    |              |
|                               |                      |              |                                   |                    |              |
|                               |                      |              |                                   |                    |              |
|                               |                      |              |                                   |                    |              |

### Access Secured Documents Through Data Room

The **Data Room** is a powerful tool for investment sale brokers, providing comprehensive due diligence to prospective investors while ensuring confidentiality.

By enabling electronic signing of confidentiality agreements and immediate access to valuable information, it streamlines the process, expedites negotiations, and enhances the overall investment experience.

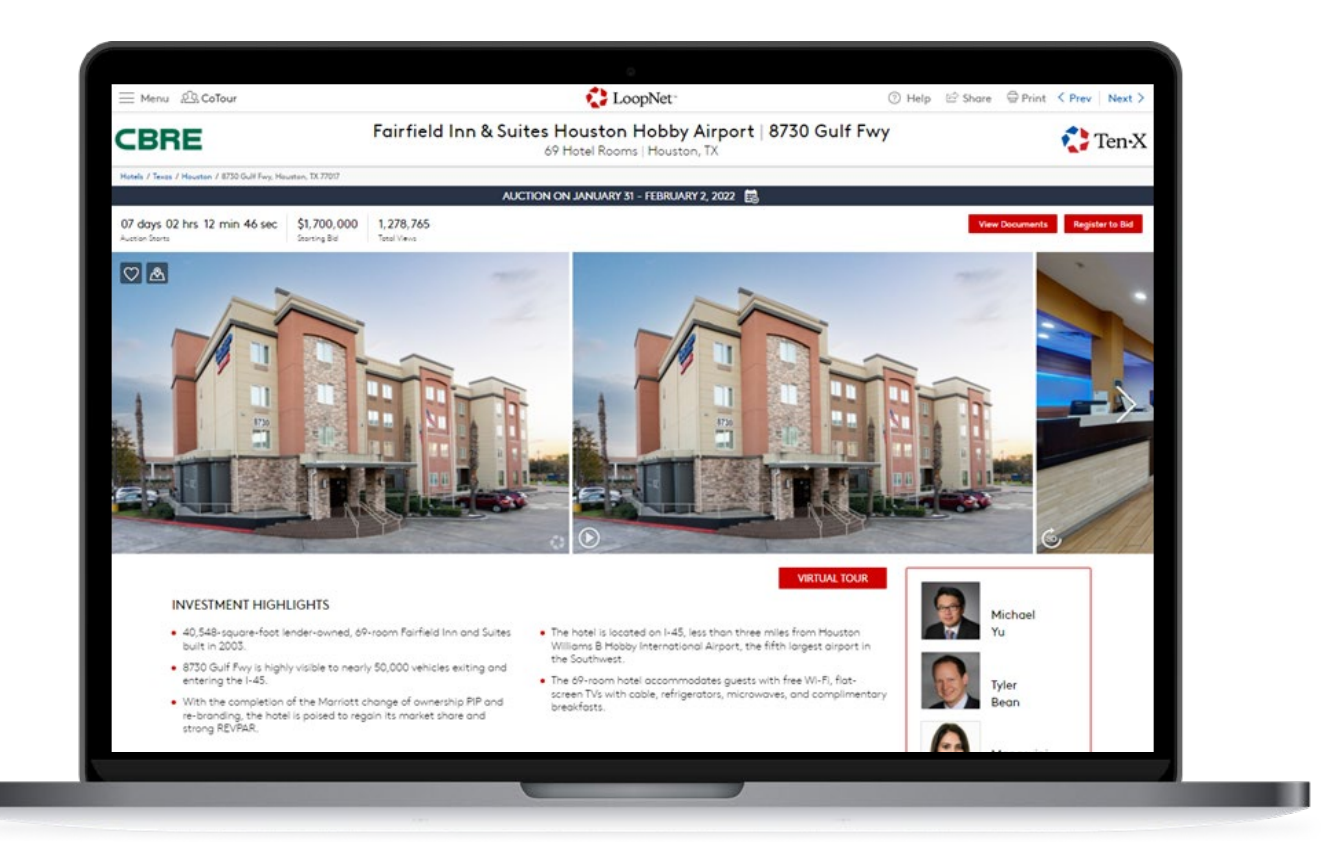

### How To Upload Secure Documents

- 1. Go to your Listing in Marketing Center
- 2. Find the section titled **Data Room**
- 3. Click Manage Data Room Files
- 4. Click **Upload Files** or simply drag and drop your document into the corresponding folder
- 5. Use the default folder set, or go to **Settings** to create your own.
- 6. You can remove folders by clicking the ellipsis

|                                                        | Secu                                        | the required access leve                                                                                                    | l to allow viewing of Data Room files                                                                                    | , Financials, and Ma                                                     | ajor Tenants.                                                           |                                                                                 |
|--------------------------------------------------------|---------------------------------------------|----------------------------------------------------------------------------------------------------|----------------------------------------------------------------------------------------------------|--------------------------------------------------------------------------|-------------------------------------------------------------------------|---------------------------------------------------------------------------------|
|                                                        | Choo<br>to the<br>Secur<br>listing<br>Leads | lic<br>sing 'Public' gives all Users acce<br>e information entered within the<br>e information section for this<br>g and does not generate Secure<br>5. | Registration<br>Users must register their contact<br>information . User contact information<br>will be shared as a lead. | O<br>Confidentia<br>Users must also<br>standard electr<br>agreement. Vie | <b>lity Agreement</b><br>o sign the CoStar<br>onic confidentiality<br>w | Approval Required Listing contacts must approve each confidentiality agreement. |
|                                                        | Data                                        | a Room 🔒<br>ffering Memorandum                                                                                                    | 🗖 Market Infor                                                                                                    | mation                                                                   | D Ope                                                                   | Manage Data Room Files                                                          |
| ment Manager - 200 E                                   | Amite St                                    | - Jackson, MS                                                                                                    | This Party 1                                                                                                    | eporte<br>¢                                                              | Cancel                                                                  | Save & Exit                                                                     |
| FILES<br>rty 12<br>25 & Videos 11                      | You've<br>Data Roo                          | e started with the default folder set. <u>C</u><br>m                                                                                                    | <u>lick here</u> or go to Settings (�) in the main toolbar to s                                                          | witch to your own.                                                       | Got                                                                     |                                                                                 |
| ments 1<br>red                                         |                                             | Name                                                                                                    |                                                                                                    | Level 2 Access Required                                                  | Modified                                                                |                                                                                 |
|                                                        |                                             | Differing Memorandum                                                                                                    | 0 Files                                                                                                    | No.                                                                      | 11/04/2020 9:43 AM                                                      |                                                                                 |
| FILES                                                  |                                             | Investigations                                                                                                    | 0 Files                                                                                                    | No 🔻                                                                     | 11/04/2020 9:43 AM                                                      |                                                                                 |
| ering Memorandum                                       |                                             | Market Information                                                                                                    | 0 Files                                                                                                    | No 🔻                                                                     | 11/04/2020 9:43 AM                                                      |                                                                                 |
| estigations                                            |                                             | Operating and Financic                                                                                                    | 0 Files                                                                                                    | No 🔻                                                                     | 11/04/2020 9:43 AM                                                      |                                                                                 |
| erating and Financials                                 |                                             | Purchase Agreement                                                                                                    | 0 Files                                                                                                    | No 🔻                                                                     | 11/04/2020 9:43 AM                                                      |                                                                                 |
| chase Agreement                                        |                                             | Third Party Reports                                                                                                    | 0 Files                                                                                                    | No 🔻                                                                     | 11/04/2020 9:43 AM                                                      |                                                                                 |
|                                                        |                                             | Title and Insurance                                                                                                    | 0 Files                                                                                                    | No 🔻                                                                     | 11/04/2020 9:43 AM                                                      |                                                                                 |
| rd Party Reports                                       |                                             | Miscellaneous                                                                                                    | 0 Files                                                                                                    | No 🔻                                                                     | 11/04/2020 9:43 AM                                                      |                                                                                 |
| iird Party Reports<br>'le and Insurance<br>scellaneous |                                             |                                                                                                    |                                                                                                    |                                                                          |                                                                         |                                                                                 |

### Selecting Security Setting

- PUBLIC: Any documents or data you post within the Secure Information section will display for any users on CoStar or LoopNet. This security option does not restrict access to any information, and does not generate leads.
- 2. **REGISTRATION**: Potential investors reviewing your listing in CoStar and LoopNet would be required to provide their contact information to access any of the data posted in the secure information section. This contact information will be shared with you as a lead, specifically under the Secure Leads section.
- **3. CONFIDENTIALITY AGREEMENT:** Interested investors must execute an electronic confidentiality agreement to access any of the secure information.
- **4. APPROVAL REQUIRED:** This requires investors to share their contact information, execute a confidentiality agreement, and be approved by one of the listing contacts.

There is an email workflow to handle the request/approval process, but approval can also be granted on the Secure Leads report.

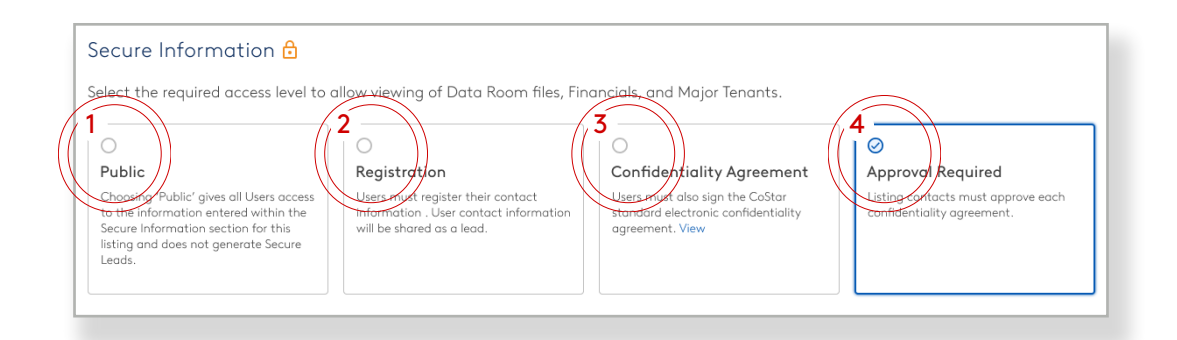

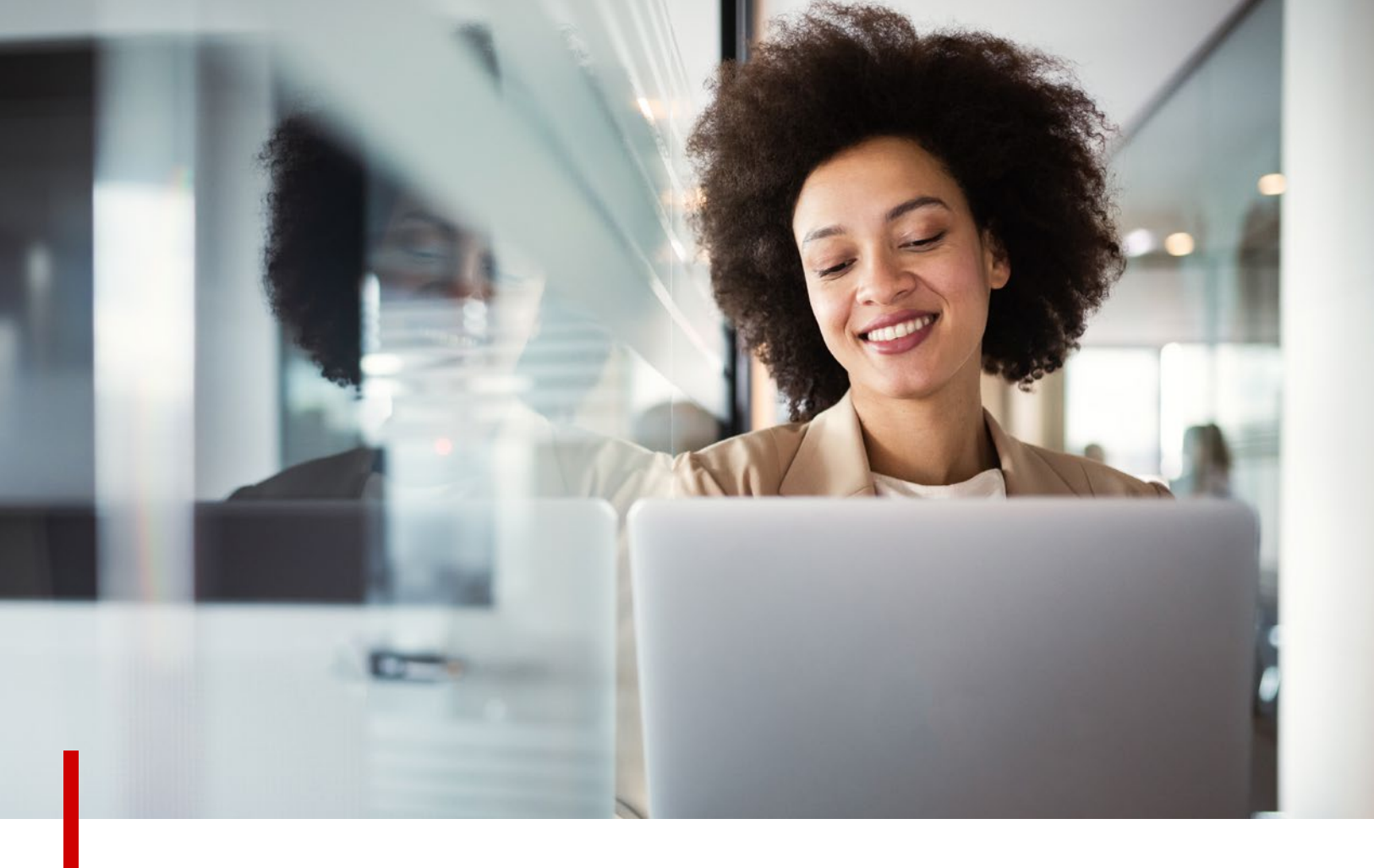

LoopNet is here to help you put your best foot forward with user-friendly marketing tools and performance reports.

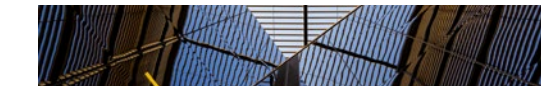

### Access Your Leads

When tenants and investors are interested in your property, they can reach out to you directly by sending you a message via LoopNet, CityFeet, or Showcase.

Available for Silver, Gold, Platinum, and Diamond Listings

- 1. In the menu on the left corner, select Marketing Center
- 2. From the **My Listings** tab, locate the listing for which you want to view a list of leads. Within the **Marketing Tools** section click on **Leads**
- 3. To see the full lead message, click on it
- To reply to your lead, click **Reply**.
   Note: This will launch your default mail program
- 5. You can also export your leads by clicking on Export at the upper right corner

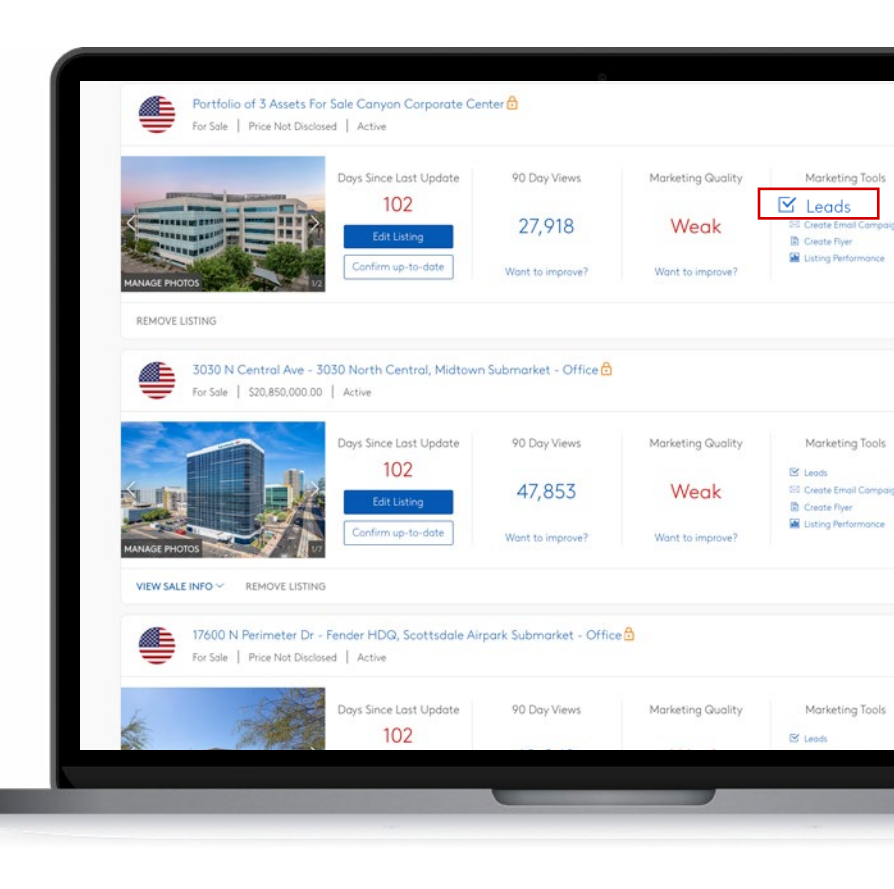

#### NOTE

You will receive an email alert each time a lead is submitted on LoopNet, CityFeet, and Showcase.

### Create CDX Mail Campaign

CoStar Direct Exchange (CDX Mail) allows you to share your listings directly with commercial real estate professionals interested in properties like yours as well as contacts within your personal network.

- In the menu on the left corner select Marketing Center
- 2. Go to the CDX Mail tab
- 3. Select **New Campaign** at the top right to create a new campaign
- 4. Choose the listing for which you would like to send a new campaign
- 5. Enter a campaign name

- Use the From Contact drop down to select the email address from which the campaign will be sent. The campaign can be sent by any brokers or owners listed as contacts
- 7. Enter a subject line for your campaign
- 8. Once finished click **Continue**

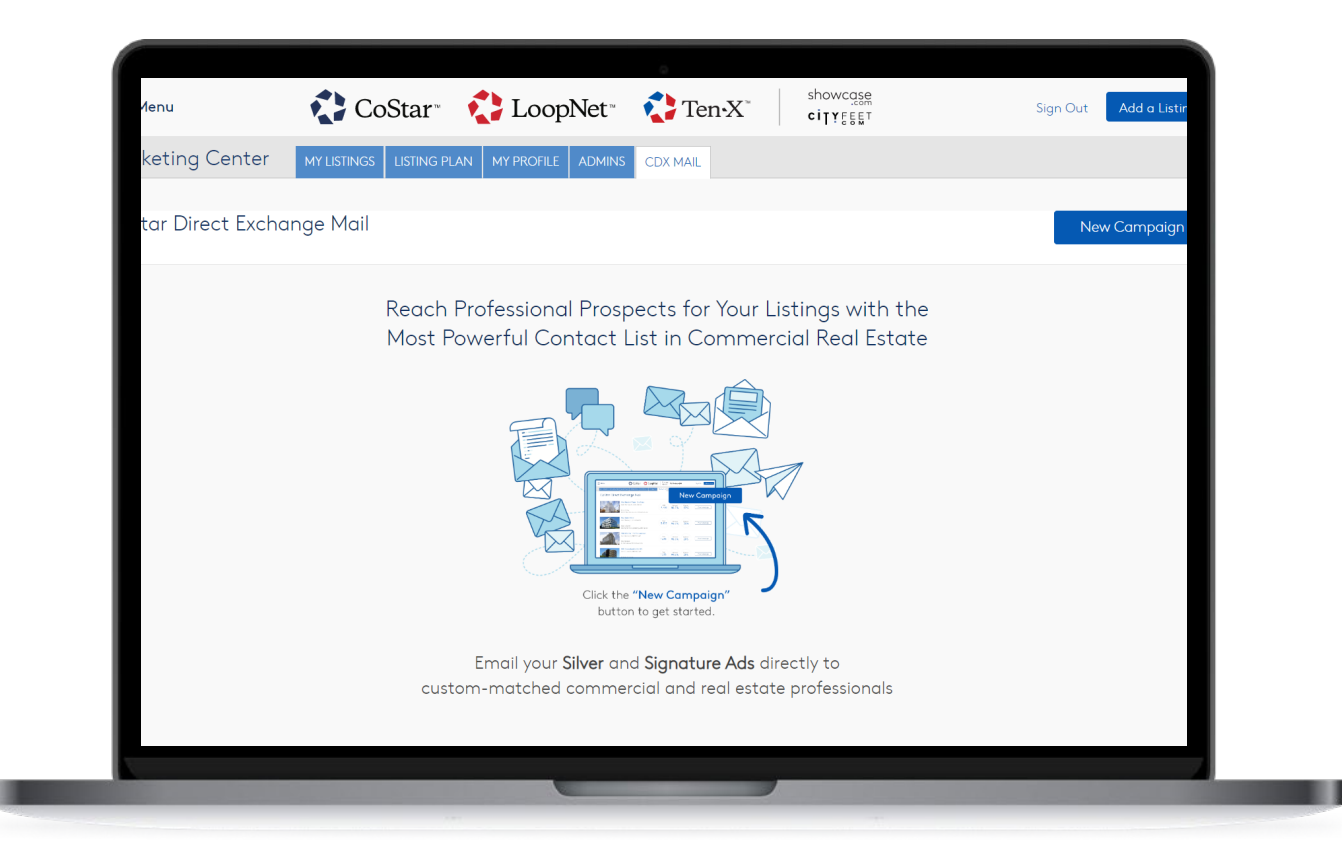

- 9. Select a **template** for your campaign
- 10. Customize your email
  - a. To change the color theme of the email
    - 1. Select the color dropper at the top right
    - 2. Once selected click on the x at the top right
  - b. To select a new photo
    - 1. Click the image icon at the top right of your photo
    - 2. Select from the photos available
- 11. To preview your email campaign, click on the **Preview** toggle at the top right of the screen
- 12. Click **Continue** at the top right
- 13. To send yourself a test email
  - a. Enter your email in the **Email** field under the send email subject header
  - b. Click Send Test
- When satisfied with your email click on Send Now at the bottom right

Above the **Send Now** button, you can see a preview of the number of recipients for your email

You can also access CDX Mail from the My Listings tab by clicking on Create Email Campaign from the Marketing Tools section of the listing summary.

- 15. To track your CDX Mail campaign results
  - a. Go back to the CDX Mail tab
  - b. You will see your email campaign performance (sent, delivered, opened)
  - c. Click on the campaign to access more details
    - 1. View the delivery, open and click
    - rates of your campaign
    - Track your listing exposure from the moment you send your email over time via a comprehensive chart

| Campaign Detail<br>New Campaign<br>test camp | s > Template > Customi<br>aign | ize > Test & Send                                            |
|----------------------------------------------|--------------------------------|--------------------------------------------------------------|
| Sele<br>1 Photo<br>3 Photos                  | ect Template<br>Portrait       | 1 Photo Template<br>Email template designed for listings wit |

#### NOTE

Once an email campaign is sent, it cannot be modified. A previously sent campaign for any listing can be recreated, modified, and resent after 30 days. If this listing is held jointly with another firm, they can also send a campaign afterward but they will only be able to send the campaign to their own contact list since the firm who sent the first email used the CoStar Audience List already. Both firms will have their own separate 30-day restrictions.

Responses to your email campaign will not appear within your leads dashboard, so be sure to save contact information from direct responses.

### View Existing CDX Mail Campaigns

- 1. In the menu on the left corner select Marketing Center
- 2. Navigate to the CDX Mail tab

- 3. From the Campaign Summary you can view a high-level summary of each of your existing campaigns
- 4. By clicking on View Campaign you can get more in depth insight into the performance of your campaign including Delivery Rate, Open Rate, Click Rate, Audience Summary and a report of Listing Performance prior to and since the campaign was sent

| ampaigns Emails Opens             | s Clicks                                                                                                    |               |                    |                 |               |
|-----------------------------------|----------------------------------------------------------------------------------------------------|---------------|--------------------|-----------------|---------------|
| Select an existing listing or sea | rch by name or address. Q Campaign Status                                                                                          | Listing Type  | •                  | Sent By         | •             |
|                                   | Fort Myers, FL - 060523<br>Sent: Monday, June 5, 2023 at 02:02 PM<br>Joey Blakley<br>Fort Myers Development Opportunity            | Sent<br>536   | Delivered<br>78.7% | Opened<br>30.8% | View Compaign |
|                                   | Austin, TX - 053123<br>Sent: Wednesday, May 31, 2023 at 02:59 PM<br>Stuart Ashmun<br>Property for Lease - Austin, TX               | Sent<br>1,072 | Delivered<br>79.9% | Opened<br>31.5% | Vlew Campaign |
| 11111                             | Arlington, TX - 053023<br>Sent: Tuesday, May 30, 2023 at 03:20 PM<br>Stuart Ashmun<br>Religious Property for Lease - Arlington, TX | Sent<br>1,410 | Delivered<br>81%   | Opened<br>30.4% | View Campaign |
|                                   | Laredo, TX - 053023<br>Sent: Tuesday, May 30, 2023 at 02:22 PM                                                                     | Sent<br>544   | Delivered<br>81.3% | Opened<br>36.9% | View Campaign |

### Create A Flyer/Brochure

- 1. In the menu on the left corner, select Marketing Center
- 2. Locate the listing for which you want to create a flyer/brochure, and select Create Flyer to the right of the listing
- 3. Choose from the customizable templates to create a property flyer/brochure for your listing and click Use This Template
- 4. To adjust the content of your flyer/brochure, scroll down to the paragraph or text you would like to edit
- 5. Click on the paragraph or the text and make your adjustments
- 6. Once you've made your edits, click Print, Download as PDF or Get a Link to Flyer to share with your clients.

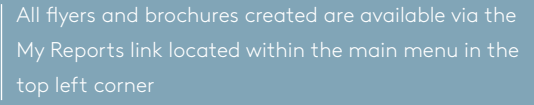

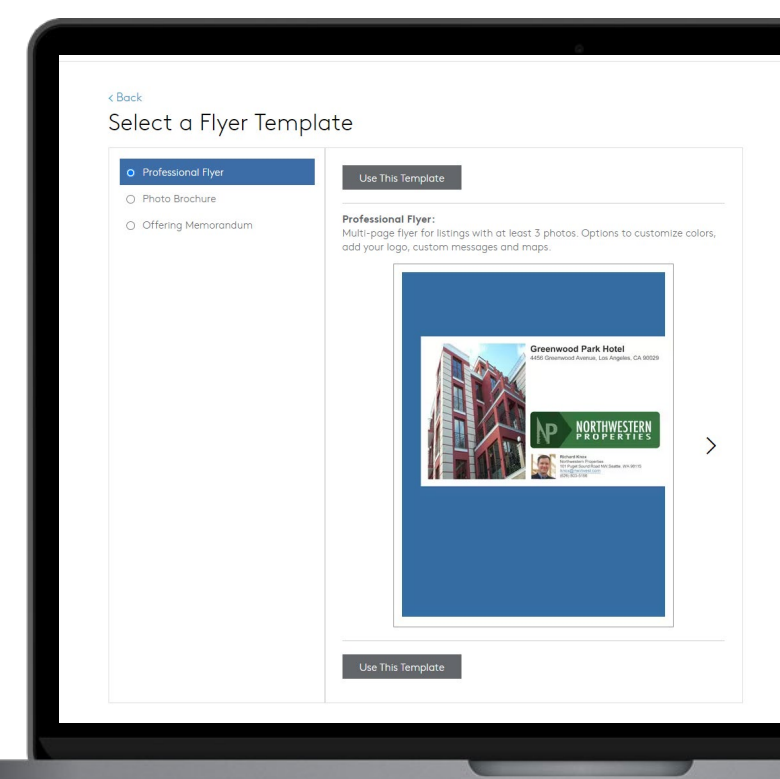

#### NOTE

Online links are valid for six months.

Every report created is a static snapshot of the content of your listing at the time of creation. Edits made to the listing will not reflect in existing reports and flyers.

### View Listing Performance Reports

Our detailed reports give you an in depth look at how your marketing efforts are impacting your listing exposure and driving interest.

- 1. In the menu on the left corner, select Marketing Center
- 2. From the **My Listings** tab locate the listing for which you want to view a performance report.
- 3. Within the Marketing Tools section click on Listing Performance
- You can share or print your report by clicking on Share Report or Print Report at the top of the page

| NAVAGE PHOTOS                   | Days Since Last Update<br>102<br>Edit Listing<br>Confirm up-to-date | 90 Day Views<br>27,918<br>Want to improve? | Marketing Quality<br>Weak<br>Wan: to improve? | Marketing Tools<br>15' Leads<br>15' Creats Email Campaign<br>16' Creats Phyre<br>16' Listing Performance | Exposure Level<br>Silver<br>The lating appears on Caffer<br>and Leophet.<br>Get More Exposure |
|---------------------------------|---------------------------------------------------------------------|--------------------------------------------|-----------------------------------------------|----------------------------------------------------------------------------------------------------|-----------------------------------------------------------------------------------------------|
| REMOVE LISTING                  |                                                                     |                                            |                                               |                                                                                                    |                                                                                               |
| 3030 N Central Ave - 30         | 030 North Central, Midtown                                          | Submarket - Office 🔂                       |                                               |                                                                                                    |                                                                                               |
|                                 | Days Since Last Update<br>102<br>Edit Listing                       | 90 Day Views<br>47,853                     | Marketing Quality                             | Marketing Tools                                                                                          | Exposure Level<br>Silver<br>This lating appears on Cathar<br>and LeapNet                      |
| MANAGE PHOTOS                   | Confirm up-to-date                                                  | Want to improve?                           | Want to improve?                              | Listing Performance                                                                                      | Get More Exposure                                                                             |
| VIEW SALE INFO Y REMOVE LISTING |                                                                     |                                            |                                               |                                                                                                    |                                                                                               |
|                                 |                                                                     | oark Submarket - Office                    | •                                             |                                                                                                    |                                                                                               |
| For Sale   Price Not Disclos    | render HDQ, Scottsdale Airj<br>ed   Active                          |                                            |                                               |                                                                                                    |                                                                                               |
| 17600 N Perimeter Dr -          | render HDQ, Scottsdale Air                                          |                                            |                                               |                                                                                                    |                                                                                               |

Use the toggles to switch between Impressions and Detail Views and change the timeframe from weekly to monthly

TIP

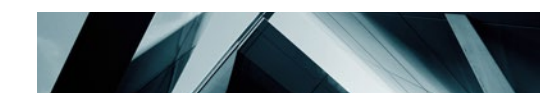

### Listing Performance Report **Key Features**

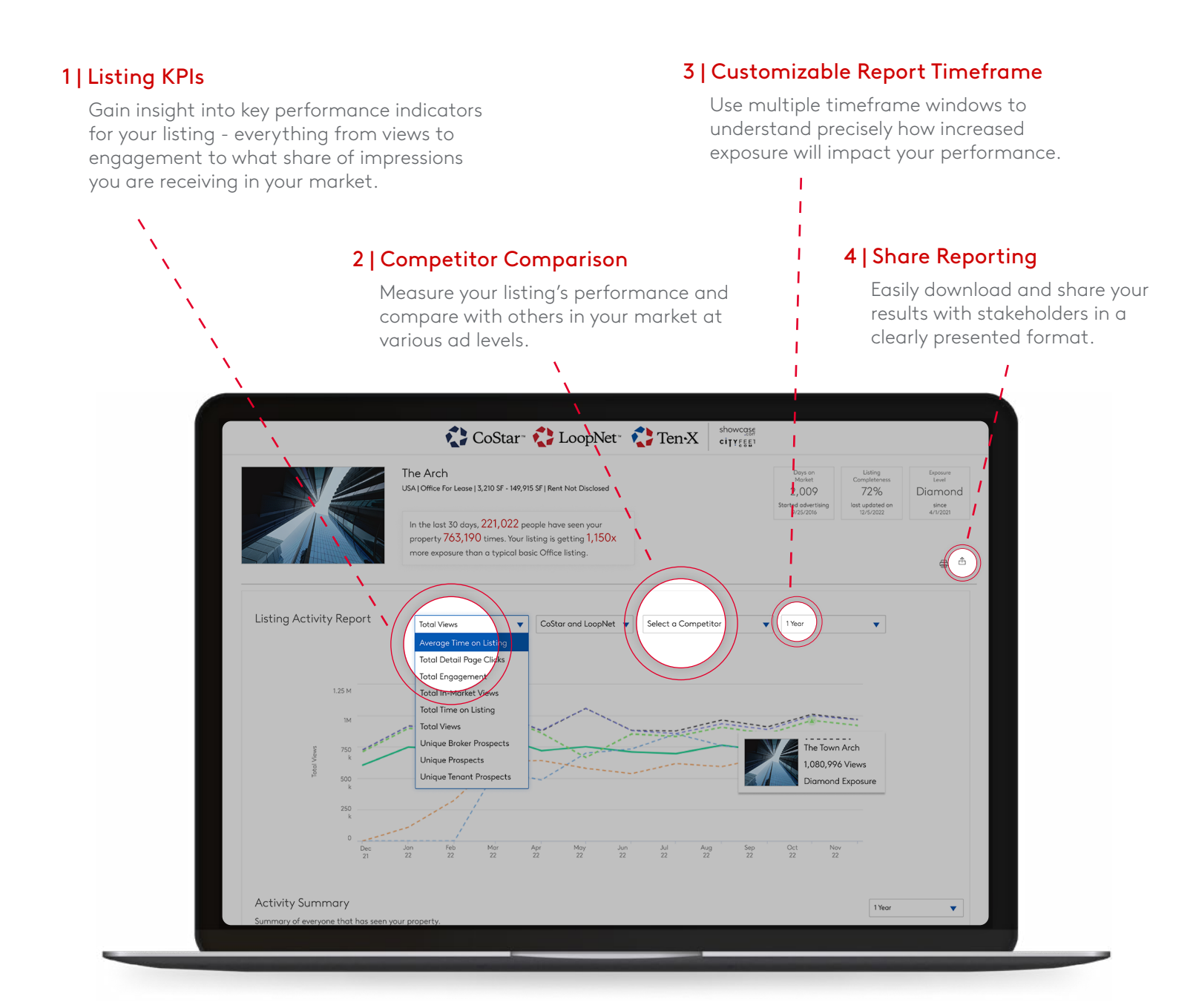

#### 5 | Activity Summary

View a clear, comprehensive summary of your listing's key performance indicators in real time.

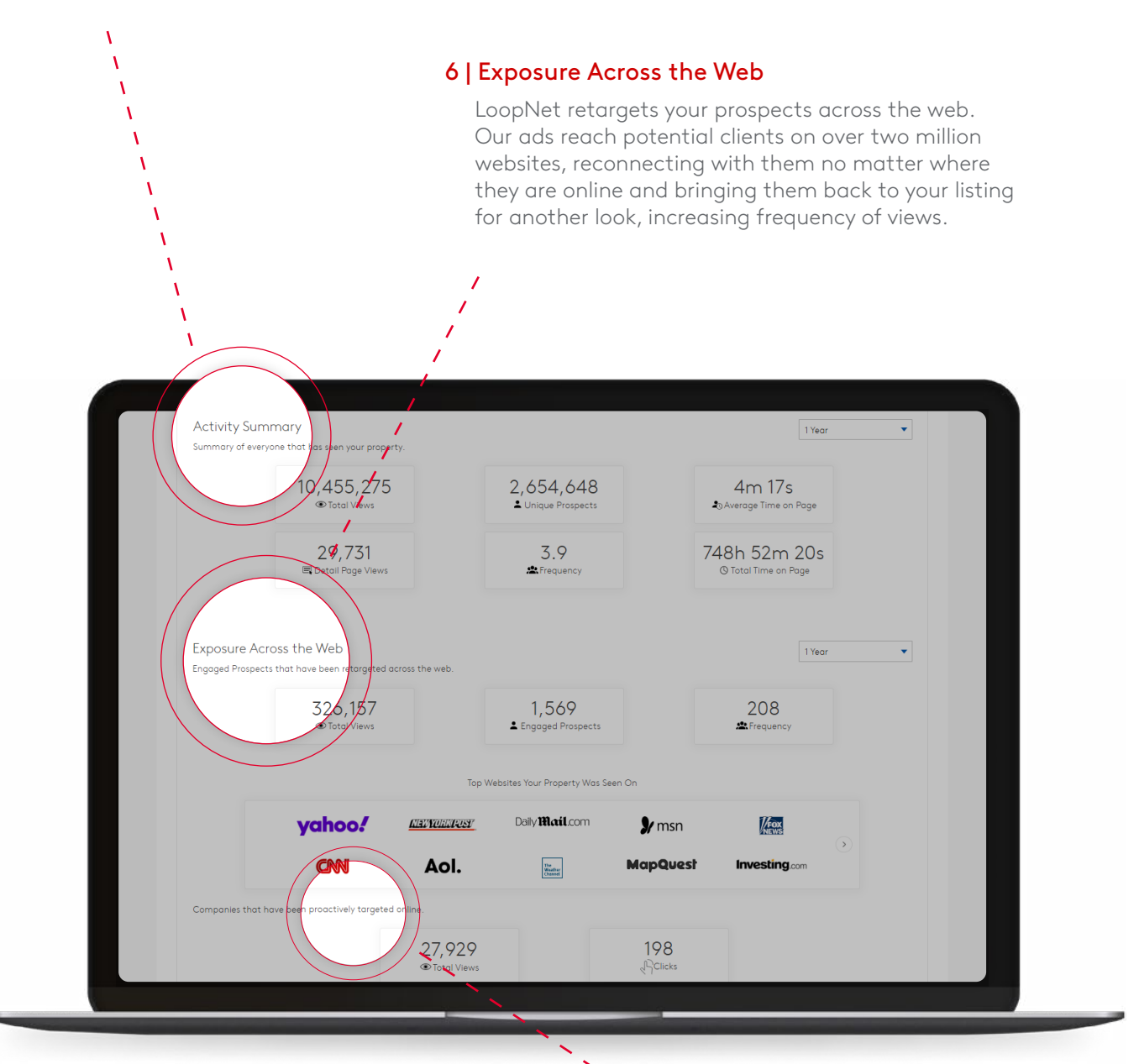

#### 7 | Proactive Targeting

Here you can view the top companies we have targeted on your behalf using our proprietary algorithms and industry-leading database, ensure your property is matched to relevant prospects and proactively targeted across the web.

#### 8 | Detailed Prospect Engagement

Receive detailed prospect information to identify who has engaged with your listing and discover other properties they have viewed.

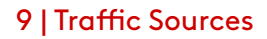

Gain insights about the prospects who visit your listing. See a cross-channel report featuring frequency, geographical and other details.

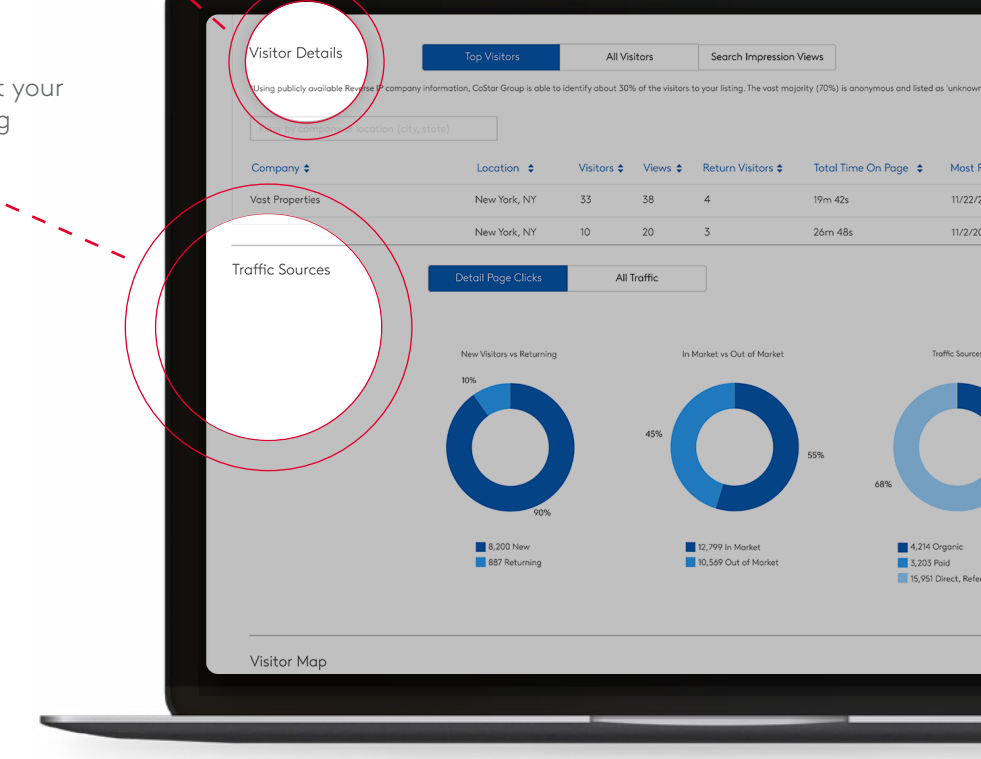

### A Closer Look At Display Advertising

CoStar 😧 LoopNet 🛟 Ten-X

showing extremely

#### Intelligent Match Targeting

LoopNet's intelligent prospect match technology puts your property in front of the most relevant audience using CoStar's proprietary transaction data.

This enables LoopNet to proactively display your listing to propsects with a high probability of leasing or purchasing your property.

#### **Contact Upload Targeting**

Using our targeting platform, you can upload your valuable network of contacts and maximize the number of quality prospects that are shown your property digitally.

Make sure your highly curated list of prospects sees your listing on numerous sites.

#### Retargeting

This robust feature delivers repeat exposure across the web to the most engaged tenants and investors searching LoopNet.

When prospects view your listing on LoopNet they are then retargeted on sites like the New York Post, CNN, Business Insider, and millions more.

### Upload Contact Targeting

Contact targeting is an option we have added to our proactive targeting features. This feature allows listing contacts to upload lists and opted them into our display advertising efforts, alongside the list of highly qualified prospects that our database has identified.

Available for Platinum and Diamond Listings

- 1. In the menu on the left corner, select Marketing Center
- 2. Click Manage Targeting
- 3. Click Upload
- 4. Type in your list name
- 5. Drag and drop or upload your CSV file
- 6. Click Continue

 If you are having trouble with uploading your file, try
 uploading your list using our template. Simply click the Template button to download.

| ARKETING CENTER                                                                                                    |                                                                                 | Add Contacts X                                                                                                    |                                                                                          |
|----------------------------------------------------------------------------------------------------|---------------------------------------------------------------------------------|----------------------------------------------------------------------------------------------------|------------------------------------------------------------------------------------------|
|                                                                                                    | 1121 19th St N<br>Arlington, VA 2220<br>Le Meridien Arling<br>Hotel   151 Room: | Enter Group Name<br>Work Contacts<br>50 characters maximum                                                                                                    | argeting<br>proach We target both our inter<br>ase and your provided contacts.           |
| This property currently targets the ch<br>Contact Targeting List<br>Checked contacts will be targeted with a<br>CoStar Broker/CRE Professic |                                                                                 | SELECT A CSV FILE TO UPLOAD<br>or drag and drop here<br>codatafer L product_catalog.csv                                                                                                    | the Web Your Listing will be sho<br>cts when they are browsing othe<br>ver the internet. |
|                                                                                                    |                                                                                 | First Name, Last Name, Email Address, and Company are<br>required fields. City optional. CSV format is required.<br>We encourage you to use this <b>template</b> to ensure successful upload.<br>How this works: Upload a contact list per listing, and we will target<br>your contacts on your behalf. |                                                                                          |

#### FOR QUESTIONS OR MORE INFO:

Contact your Account Executive or call 1-833-399-6604

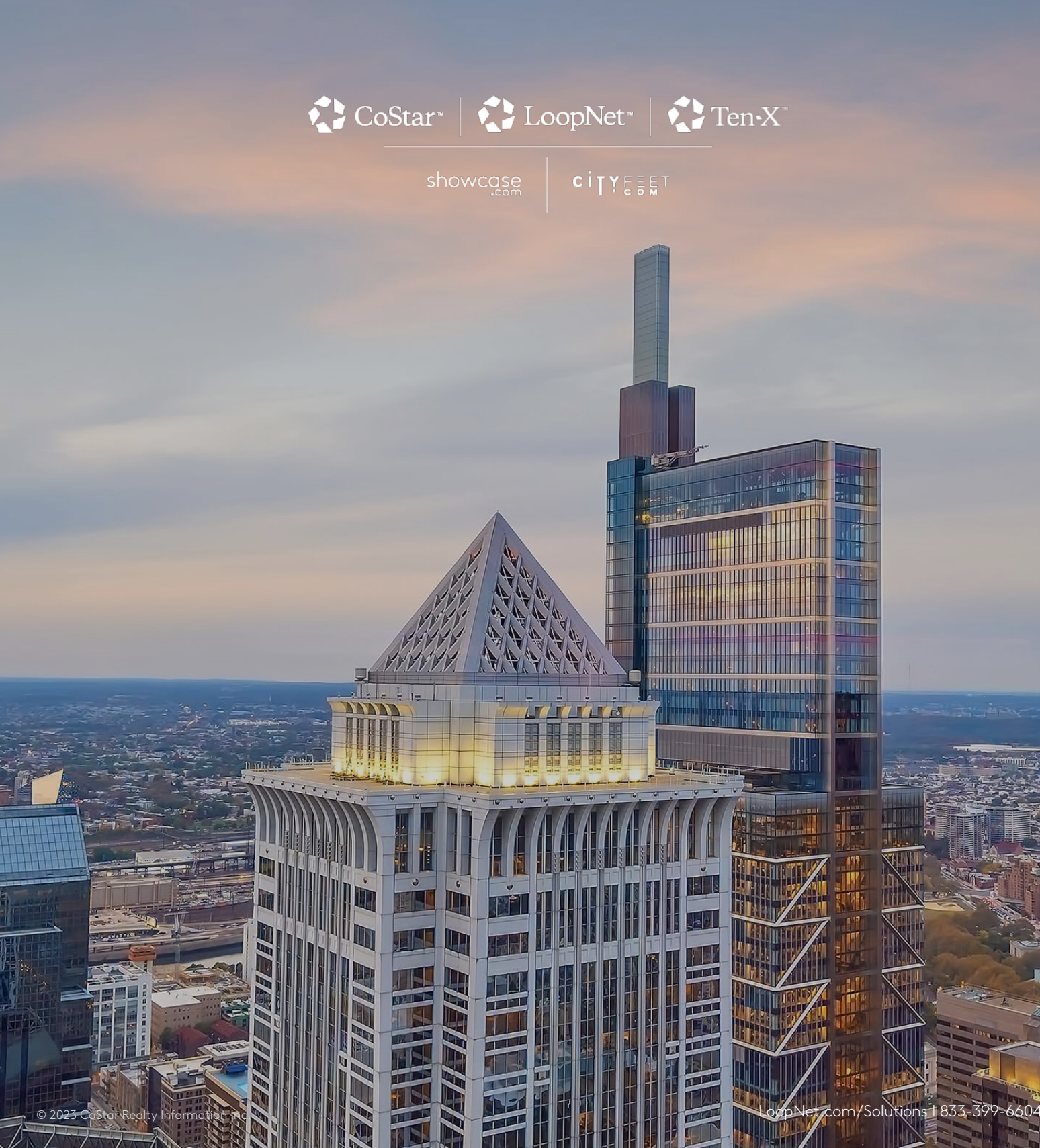